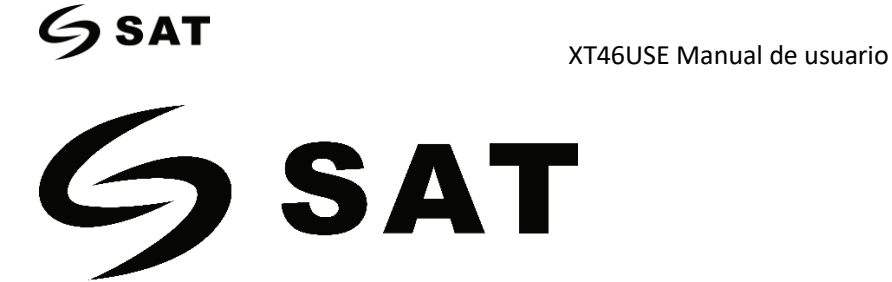

## **XT46USE**

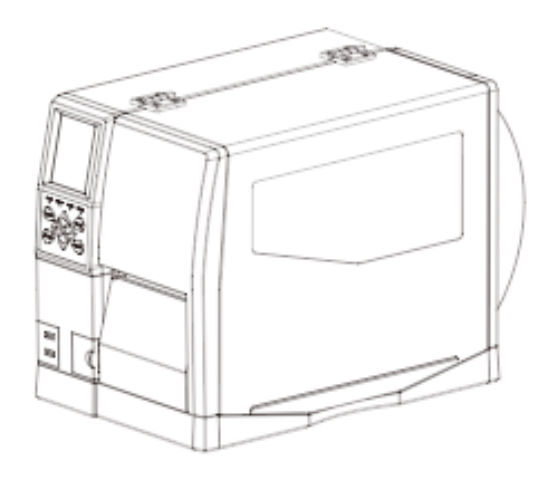

## Manual de usuario

www.satpcs.com.co

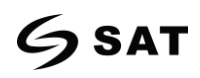

## Contenido

| Instrucciones importantes de seguridad1              |
|------------------------------------------------------|
| Capítulo 1 Introducción4                             |
| 1.1 Lista de empaque4                                |
| 1.2 Apariencia y componentes5                        |
| 1.3 Dimensión7                                       |
| Capitulo 2 Especificaciones                          |
| Capitulo 3 Instalación & Uso11                       |
| 3.1 Carga de cinta y Papel11                         |
| 3.1.1 Carga de cinta11                               |
| 3.1.2 Carga de medios de comunicación13              |
| 3.1.3 Ruta de los medios de comunicación16           |
| 3.2 Conexión de energía18                            |
| 3.3 Fijación sensor de medios19                      |
| 3.4 Panel de operación20                             |
| 3.4.1 Introducción20                                 |
| 3.4.2 Definición de la función de los botones22      |
| 3.4.3 Sonido23                                       |
| 3.4.4 Definición del indicador24                     |
| 3.5 Procedimiento de operación de la pantalla25      |
| Capítulo 4 Interfaz                                  |
| 4.1 USB Interfaz28                                   |
| 4.2 Otras Interfaces opcionales29                    |
| Capitulo 5 Mantenimiento & Ajuste                    |
| 5.1 Limpieza del sensor de medios31                  |
| 5.2 Limpieza de cabezal de impresión31               |
| 5.3 Limpieza del recorrido de los rodillos y papel32 |
| Capítulo 6 Introduccion utilitario de impresora33    |

## 6 sat

#### XT46USE Manual de usuario

| 6.1 Preparación de la instalación33                       |
|-----------------------------------------------------------|
| 6.2 Uso                                                   |
| Capítulo 7 Instrucciones de controlador Seagull Windows49 |
| 7.1 Introducción49                                        |
| 7.2 Preparación de la instalación49                       |
| 7.3 Instalación                                           |
| 7.4 Uso                                                   |
| 7.4.1 Preferencias de impresión56                         |
| 7.4.2 Propiedades de la impresora68                       |
| Capítulo 8 Instrucciones de BarTender UltraLite72         |
| 8.1 Introducción72                                        |
| 8.2 Preparación de la instalación72                       |
| 8.3 Instalación73                                         |
| 8.4 Uso77                                                 |
| 8.4.1 Ajustes de página77                                 |
| 8.4.2 Edición de etiqueta86                               |
| Apéndice I Menú de visualización90                        |
| Appendix II Advertencia97                                 |
| Appendix III Icono descripción100                         |
| Appendix IV Solución de problemas102                      |

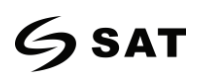

## Declaración

El contenido de este manual no puede ser alterado sin permiso, y nuestra compañía se reserva el derecho de hacer cambios sin previo aviso en la tecnología, las piezas de repuesto, el hardware y el software de los productos. Si necesita más información sobre los productos, por favor contacte con nuestra empresa. Sin el permiso escrito de nuestra compañía, cualquier sección de este manual está prohibida de ser copiada o transferida en cualquier forma

### Derechos de autor

Este manual se imprime en 2020, los derechos de autor pertenecen a SATPCS.

Versión 1.0

## Advertencias

ڬ Esto debe cumplirse para evitar cualquier daño al cuerpo humano y al equipo.

Esto muestra la información importante y los consejos para el funcionamiento de la impresora.

Nota: Debido a la continua actualización de nuestro producto, la descripción de las especificaciones de la impresora, los accesorios y el diseño de este manual pueden ser ligeramente diferentes.

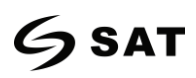

## Instrucciones de Seguridad importantes

Antes de utilizar el aparato, lea atentamente las siguientes normas de seguridad para evitar cualquier peligro o daño material.

### 1. Advertencia de seguridad

Advertencias: El cabezal de impresión se calentará mucho durante la impresión. Evite el contacto con el cabezal de impresión después de que la impresión haya terminado.

Advertencias: No toque el cabezal de la impresora y el conector, la estática puede dañar el cabezal

de la impresora.

#### 2. Instrucciones

Advertencias: La violación de las siguientes instrucciones puede causar lesiones graves o la muerte.

1) No enchufe varios productos en una sola toma de corriente múltiple.

- Esto puede provocar un sobrecalentamiento y un incendio.
- Si el enchufe está mojado o sucio, séquelo o límpielo antes de usarlo.
- Si el enchufe no encaja perfectamente con la toma de corriente, no lo enchufe.
- Asegúrese de utilizar sólo una toma de corriente multipolar estandarizada.
- 2) You must use the supplied adapter.
  - It is dangerous to use other adapters.
    - 3) No tire del cable para desenchufarlo.
  - Esto puede dañar el cable, lo cual es el origen de un incendio o una avería de la impresora.
  - 4) No lo enchufe ni desenchufe con las manos húmedas.
  - Se puede electrocutar.
  - 5) No doble el cable a la fuerza ni lo deje debajo de ningún objeto pesado.
  - Un cable dañado puede provocar un incendio.

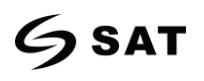

## Nota: La violación de las instrucciones puede causar un ligero daño al aparato.

1) Si observa un humo, un olor o un ruido extraño en la impresora, desconéctela antes de tomar las siguientes medidas.

- Desconecte la impresora y desenchufe el aparato de la red eléctrica.
- Después de que desaparezca el humo, llame a su distribuidor para que lo repare.
- 2) Instale la impresora en la superficie estable.
- Si la impresora se cae, puede romperse y puede hacerse daño.
- 3) Utilice únicamente los accesorios aprobados y no intente desmontarla, repararla o remodelarla usted mismo.
- Llame a su distribuidor cuando necesite estos servicios.
- No toque la cuchilla del cortador automático.
- 4) No deje que caiga agua u otros objetos extraños en la impresora.
- Si esto sucediera, apague y desenchufe la impresora antes de llamar a su distribuidor.
- 5) No utilice la impresora cuando esté fuera de servicio. Esto puede causar un incendio o una electrocución.
- Apague y desenchufe la impresora antes de llamar a su distribuidor.
- 6) Otras consideraciones:
- Coloque la impresora sobre una base sólida y uniforme para que no se caiga.
- Deje suficiente espacio alrededor de la impresora para su funcionamiento y mantenimiento.
- Mantenga todos los líquidos alejados de la impresora.
- No exponga la impresora a altas temperaturas, a la luz directa del sol o al polvo.
- Asegúrese de que la impresora esté conectada a una toma de corriente con el voltaje de red correcto.
- Desconecte la alimentación eléctrica de la impresora cuando no se utilice durante un largo período de tiempo.
- Para garantizar la calidad y la fiabilidad de la impresión, le sugerimos que utilice la misma calidad o que recomiende un proveedor de papel.
- Desconecte el suministro de energía cuando conecte/desconecte todos los puertos o causará daños al circuito de control de la impresora.
- No realice nunca trabajos de mantenimiento o reparación por su cuenta. Póngase siempre en contacto con un técnico de servicio cualificado.
- Guarde este Manual del usuario en un lugar de fácil acceso en todo momento.

2

#### 3. Otras precauciones

Los derechos de autor de este manual de usuario y de otros manuales son propiedad de nuestra empresa. Cualquier copia o conversión en forma electrónica y el almacenamiento de este material sin el permiso expreso por escrito está estrictamente prohibido. El uso de la información contenida en este manual no está sujeto a ninguna responsabilidad de patentes. Este manual ha sido preparado con el máximo cuidado y atención a los detalles, pero puede contener ciertos errores y/u omisiones. Nuestra empresa no es legalmente responsable de ningún daño resultante del uso de la información de este manual. Nuestra empresa y sus filiales no son legalmente responsables (Estados Unidos excluido) de los daños, pérdidas, costes y/o gastos que resulten de la avería, el mal funcionamiento y/o el mal uso del producto debido a la violación o el descuido de la información y las instrucciones de funcionamiento y mantenimiento proporcionadas por nuestra empresa, así como de la alteración, reparación y/o modificación no autorizada del producto por parte del usuario y/o de terceros. No somos legalmente responsables de los daños y/o problemas que resulten del uso de opciones y/o piezas que no sean productos auténticos o autorizados.

### 4. WEEE (Waste Electrical and Electric Equipment)

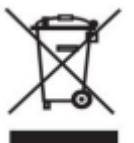

Esta marca que aparece en el producto o en su literatura indica que el artículo correspondiente no debe ser desechado al final de su vida útil con otros residuos domésticos. Para evitar posibles daños al medio ambiente o a la salud humana por la eliminación incontrolada de residuos, separe los artículos marcados de otros tipos de residuos y recíclelos de forma responsable para promover la reutilización sostenida de los recursos materiales. Los usuarios domésticos deben ponerse en contacto con el minorista donde adquirieron este producto o con la oficina gubernamental local para obtener detalles sobre dónde y cómo pueden llevar a cabo un reciclaje ambientalmente seguro de dichos artículos. Los usuarios comerciales deben ponerse en contacto con sus proveedores y comprobar los términos y condiciones de los contratos de compra. Este producto no debe combinarse con otros residuos comerciales para su eliminación.

Precaución: Este es un producto de clase A. En un entorno doméstico este producto puede causar interferencias de radio en las que se puede exigir al usuario que tome las medidas adecuadas.

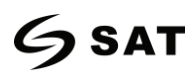

## Capítulo 1 Introducción

### 1.1 Lista de empaque

1. Desembale la impresora y guarde el material de embalaje por si necesita enviar la impresora en el

futuro.

2. Si existe algún daño, por favor, póngase en contacto con el distribuidor local.

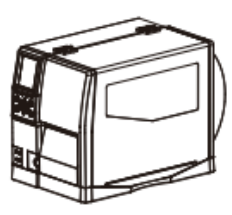

Impresora

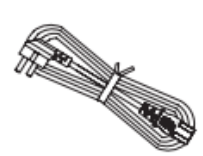

Cable de alimentación

C.

Cable USB

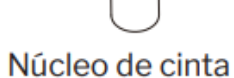

Guía de inicio rápido

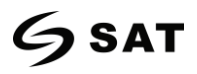

### **1.2** Apariencia y componenetes

### ■Vista frontal

Rear View

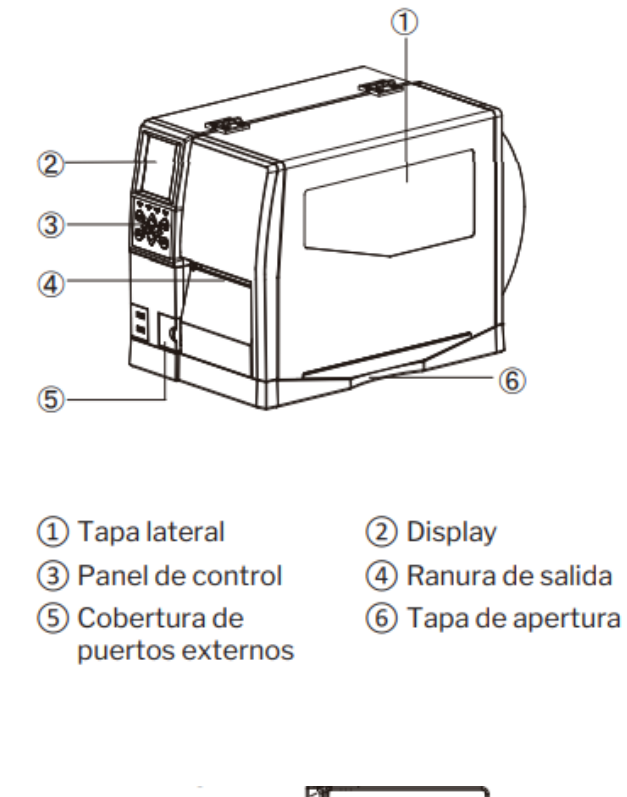

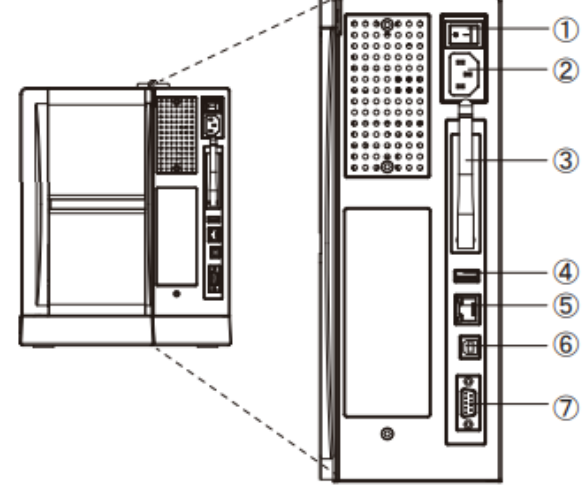

- 1 Interruptor de encendido 2 AC Puerto de energía
- (3) Antena Wi-Fi (Opcional) (4) USB Host
- ⑤ Puerto Ethernet
- 6 USB Tipo-B
- Puerto Serial

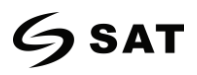

#### Vista interior

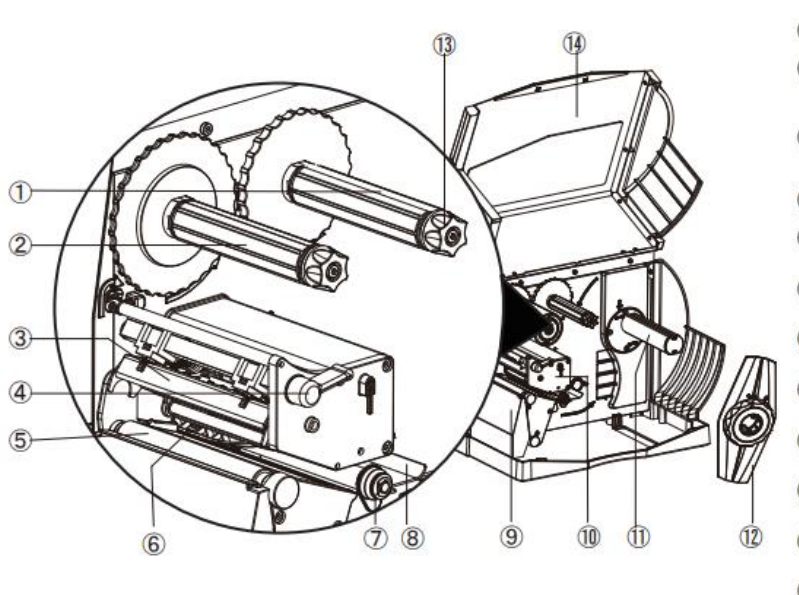

- 1 Eje de suministro de la cinta
- 2 Eje de toma de cinta
- ③ Módulo de cabezal de impresión
- ④ Palanca del cabezal de impresión
- (5) Rodillo de impresión
- 6 Sensor de medios
- 7 Guía de papel
- (8) Guía de papel externa
- 9 Protector frontal
- 10 Mecanismo de impresión
- (1) Soporte de suministros
- 12) Guía de suministros
- (13) Cierre de cinta
- (14) Tapa lateral

Nota: Las vistas anteriores son para su referencia. Los puertos varían según su elección.

### **1.3** Dimensiones

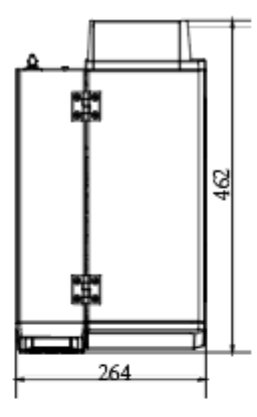

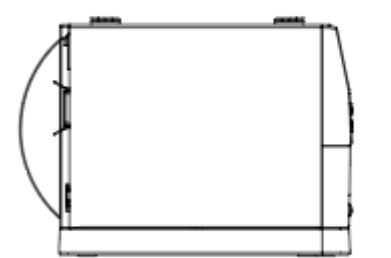

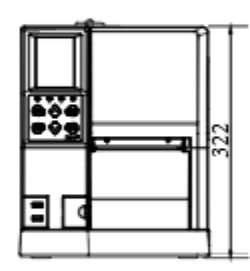

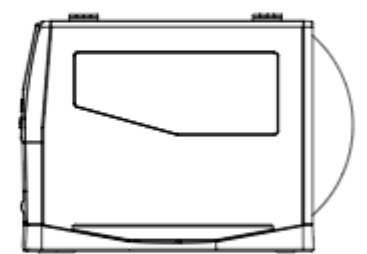

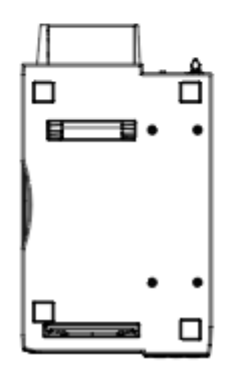

## **Capítulo 2 Especificaciones**

| Item      |                           | Parameter                                                 |
|-----------|---------------------------|-----------------------------------------------------------|
|           | Metodo de impresión       | Printing                                                  |
| Impresión | Resolución                | 203dpi/300dpi                                             |
|           | Velocidad de impresión    | 2~6ips                                                    |
|           | Ancho de impresión        | 104mm                                                     |
|           | Longitud de impresión     | 2286mm(203dpi)/1524mm(300dpi)                             |
| CPU       |                           | 32-bit RISC CPU                                           |
| Memoria   | RAM                       | 32MB                                                      |
| Welliona  | Flash                     | 128MB                                                     |
|           |                           | Detección de papel, detección de orificios, detección de  |
| Detección | Sensor                    | marcas negras, detección de TPH arriba, detección de tapa |
|           |                           | abierta.                                                  |
|           | Tino                      | Papel doblado, papel en rollo, papel continuo, marca      |
|           | 1100                      | negra                                                     |
| Medios    | Ancho                     | 25mm~104mm                                                |
| Wiculos   | Espesor                   | 0.003-inch (80um) – 0.010-inch (250um)                    |
|           | Diámetro externo de rollo | 10-inch (254mm)                                           |
|           | Diámetro interno de rollo | 1.5-inch (38.1mm), 3-inch (76.2mm)                        |
| Cinta     | Тіро                      | Cera, Cera/Resina, Resina, Resina lavable                 |
|           | Ancho                     | 1.18-inch(30mm) – 4.33-inch(110mm)                        |
|           | Longitud                  | 1476' (450 m)                                             |
|           | Diámetro interno          | 1-inch (25.4mm)                                           |

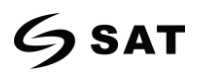

| Lenguaje de programación |                                 | DPL, EPL2, ZPL-II                                                                                                    |
|--------------------------|---------------------------------|----------------------------------------------------------------------------------------------------|
| Software                 | Software de diseño de etiquetas | Seagull Bartender UltraLite                                                                                                    |
|                          | Controlador                     | Windows XP, 7, 8, 10. server 2008, 2012<br>CUPS para Linux y MAC OS                                                                                                    |
| Fuentes<br>residentes    | Fuentes Bitmap                  | 6, 8, 12, 16, 32, OCR A & B. 90°, 180°, 270° giratorio y 10 veces expandible en direcciones horizontales y verticales                                                                                                    |
|                          | Fuentes TTF                     | Monotipo CG Triumvirate™.                                                                                                    |
| Descargar                | Fuentes Bitmap                  | 90°, 180°, 270° giratorio y 10 veces expandible en direcciones<br>horizontales y verticales                                                                                                    |
| fuentes                  | Fuentes TTF                     | 90°, 180°, 270° giratorio                                                                                                    |
| fuentes                  | Fuentes asiáticas               | 16x16, 24x24. Chino tradicional, chino simplificado, japonés, coreano                                                                                                    |
| Páginas de códigos       |                                 | DOS437,720,737,755,775,850,852,855,856,857,858,860,862,<br>863,864,865,866, Windows<br>1250,1251,1252,1253,1254,1255,1256,1257,1258<br>ISO8859-1,-2,-3,-4,-5,-6,-8,-9,-15<br>DBCS 932 (JIS), 936(GBK), 949 (Koran), 950(BIG5)                                                                                                    |
| Códigos de<br>barras     | 1D                              | Code 39, Code 93, EAN 8/13 (add on 2 & 5), UPC A/E (add on<br>2 & 5), I 2 of 5 & I 2 of 5 with Shipping Bearer Bars, Codabar,<br>Code 128 (subset A, B, C), EAN 128, RPS 128, UCC 128,<br>UCC/EAN-128 K-Mart, Random Weight, Post NET, ITF 14,<br>China Postal Code, HIBC, MSI, Plessey, Telepen, FIM, GS1<br>DataBar, German Post Code, Planet 11 & 13 digit, Japanese<br>Postnet, I 2 of 5 with human readable check digit, Standard 2<br>of 5, Industrial 2 of 5 , Logmars, Code 11, Code 49, Cadablock |

| Códigos de | 20       | PDF417, Data matrix code, Maxi Code, QR code, Micro |
|------------|----------|-----------------------------------------------------|
| barras     | 20       | PDF417, Micro QR code, Aztec code                   |
| Interfaces | Estándar | USB, USB HOST, RS232, Ethernet                      |

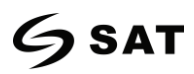

#### XT46USE Manual de usuario

|                          | Opcional       | Wi-Fi                                                                                   |
|--------------------------|----------------|-----------------------------------------------------------------------------------------|
| Pantalla LCD             |                | 3.5" TFT LCD                                                                            |
| Función RTC              |                | Soportado                                                                               |
|                          |                | Luz de estado, luz de aviso, luz de error, luz de alimentación                          |
| Panel de control         |                | Botón de control: Menú, Calibración, Alimentación, Pausa,                               |
|                          |                | Regresar, Intro, Flecha arriba/abajo                                                    |
| Suministro de energía    |                | Entrada: AC 100V-240V, 50/60Hz                                                          |
|                          |                | Salida: DC 24V/2.5A                                                                     |
| Medio                    | Operación      | 41-104 $^\circ\!\!\!\!^{\circ}$ @ humidity 30% to 85%, non-condensing                   |
| ambiente                 | Almacenamiento | -20 $^\circ\!\mathrm{C}$ -50 $^\circ\!\mathrm{C}$ @ humidity 10% to 90%, non-condensing |
| Características          | Dimensión      | 462*264*322mm (L*H*W)                                                                   |
| físicas                  | Peso           | 12.5 Kg                                                                                 |
| Opciones & accesorios    |                | Módulo de despegado, módulo de corte, soporte externo                                   |
| Aprobación del organismo |                | CCC, FCC, CE, CB, UL, RoHS, WEEE                                                        |

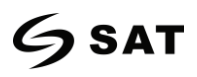

## Capítulo 3 Instalación y uso

### 3.1 Carga de cinta y papel

### 3.1.1 Carga de cinta

1.Coloque la impresora en la mesa, levante la tapa desde la parte inferior derecha de la impresora, luego ponga el núcleo de la cinta en la toma de la cinta y en el sentido contrario a las agujas del reloj apriete el núcleo de la cinta.

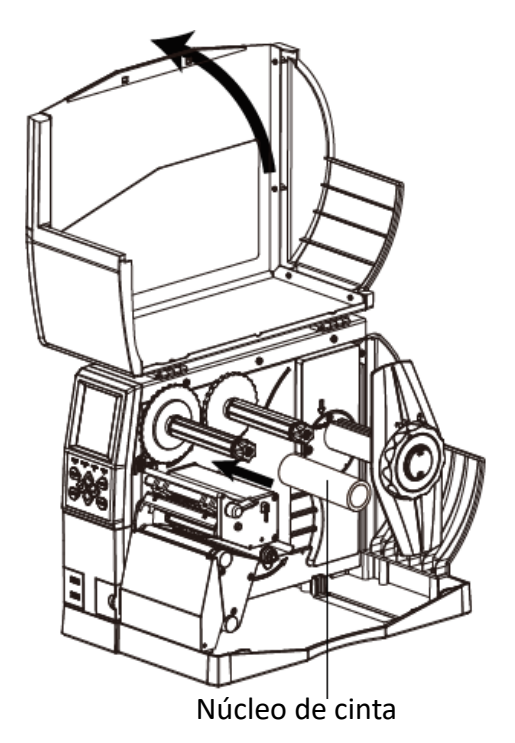

2. Cargue la cinta de tinta exterior en el eje de la cinta y

apretar el botón de cierre para fijar la cinta.

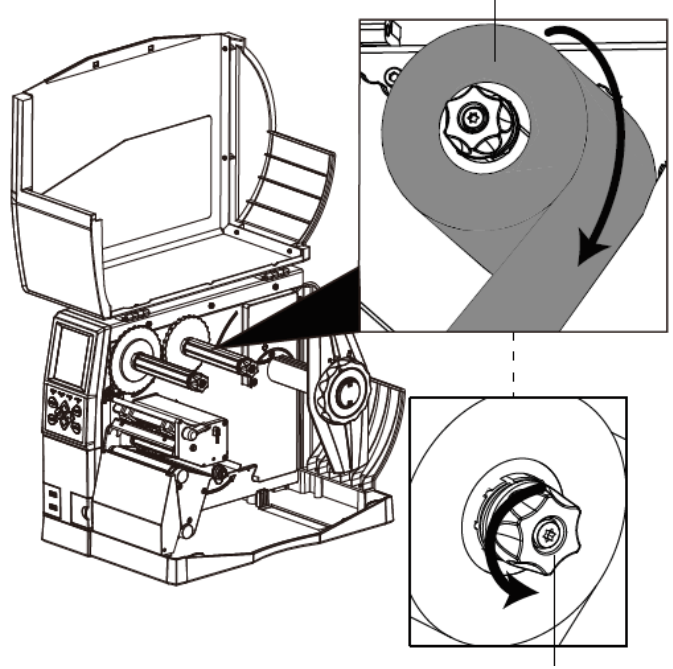

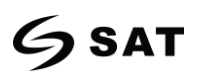

3. Tire de una parte de la cinta, luego pase la cinta entre el mecanismo de impresión y el sensor de medios

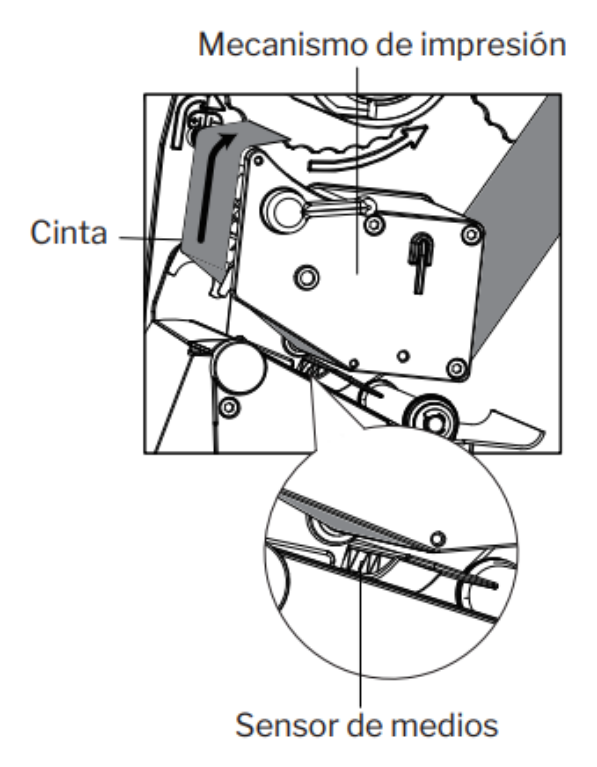

4. Pase la cinta sobre el mecanismo de impresión y el eje de toma de la cinta, y luego la envuelve siempre girando alrededor del eje de toma de la cinta.

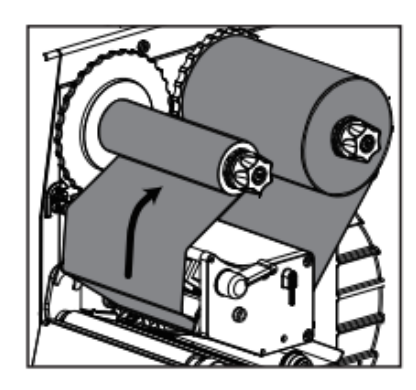

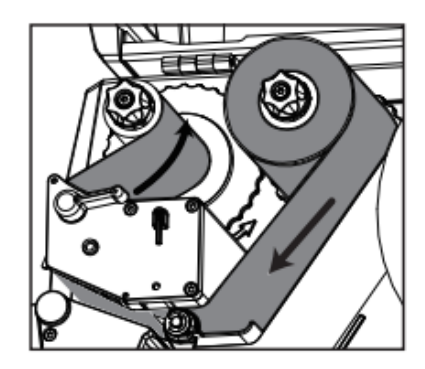

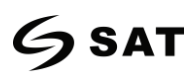

### 3.1.2 Cargando el papel

1. Gire la marca de la flecha que se encuentra en el bloqueo de la guía de medios del eje para desbloquear

posición, y luego quitar la guía de medios.

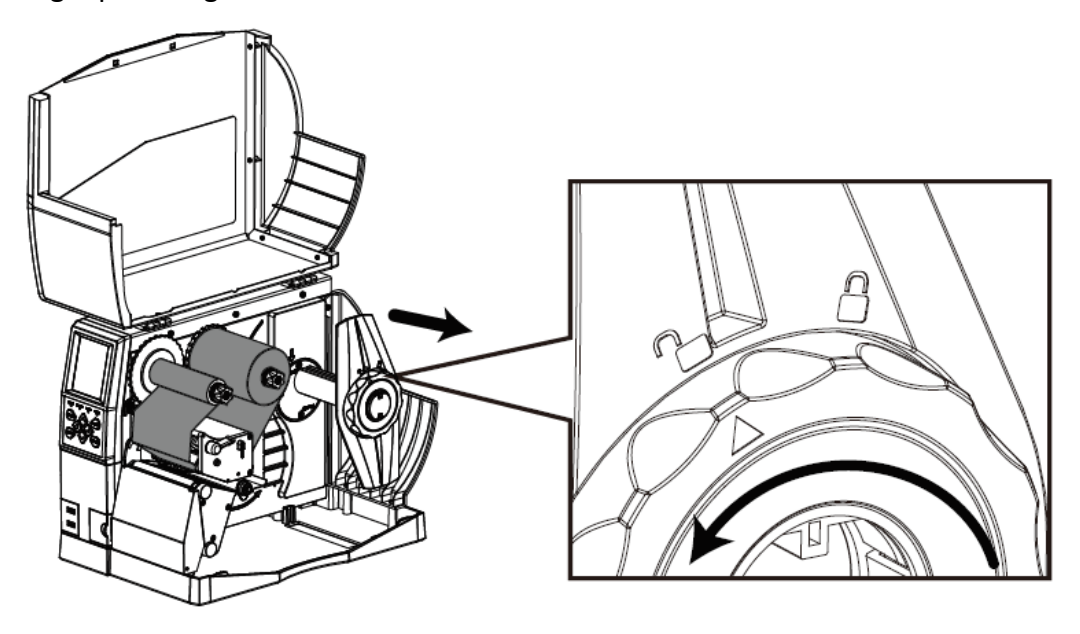

2. Monta un rollo de etiquetas en el eje de los medios. Asegúrese de empujar el rollo hasta que esté completamente alineado con la pared interior de la impresora. Una vez cargado el rollo de etiquetas, vuelva a colocar la guía del material en el eje del material. A continuación, gire la marca de la flecha que se encuentra en la posición de desbloqueo a la posición de bloqueo para que se pueda enganchar.

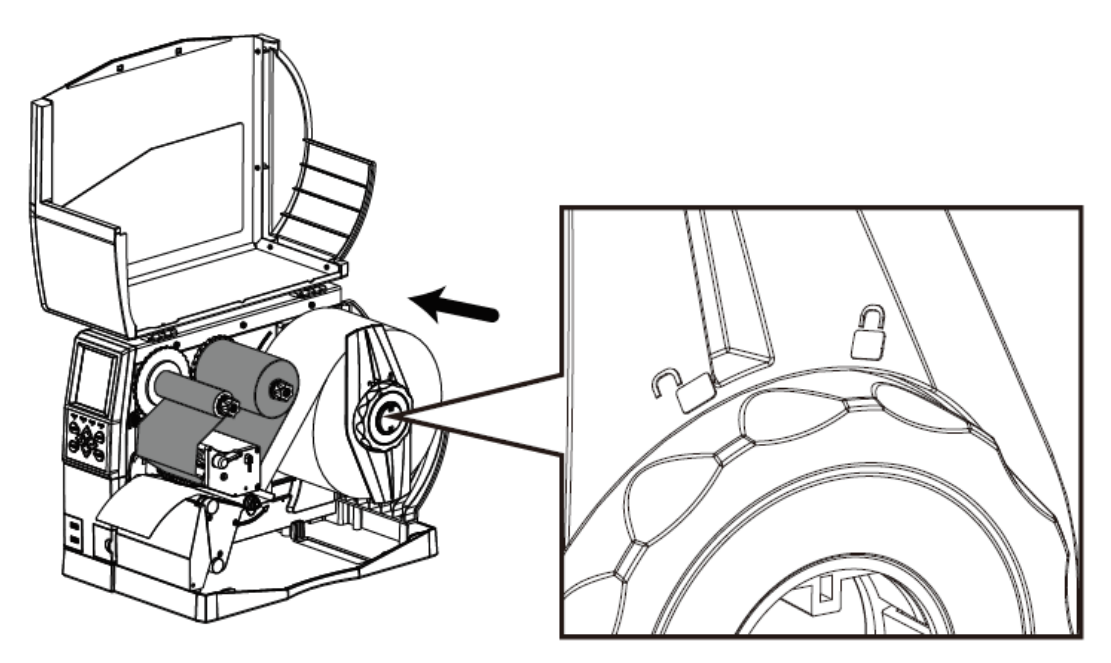

## 6 sat

3. Saque parte de la etiqueta y pásela bajo el ensamblaje de la bailarina y el sensor de medios hasta que llegue a la ranura de salida. Entonces deslice las guías de los medios para ajustar el ancho de la etiqueta.

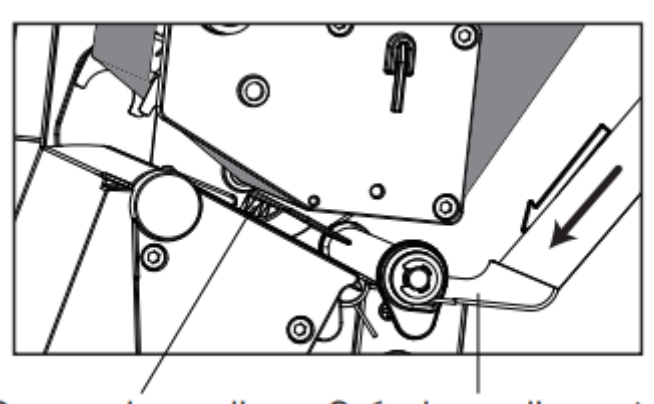

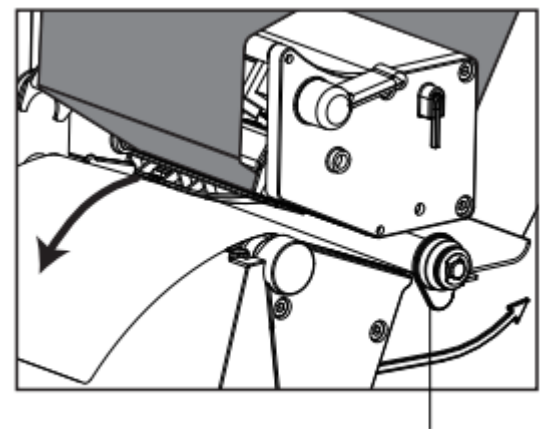

Sensor de medios Guía de medios externa

Ajuste del sensor

4. Cuando utilice la etiqueta de separación, la etiqueta con marca negra o la etiqueta con orificio de perforación, puede ajustar manualmente el sensor de material tirando de él para encontrar la separación, la marca negra o el orificio de perforación para la posición de inicio de la impresión.

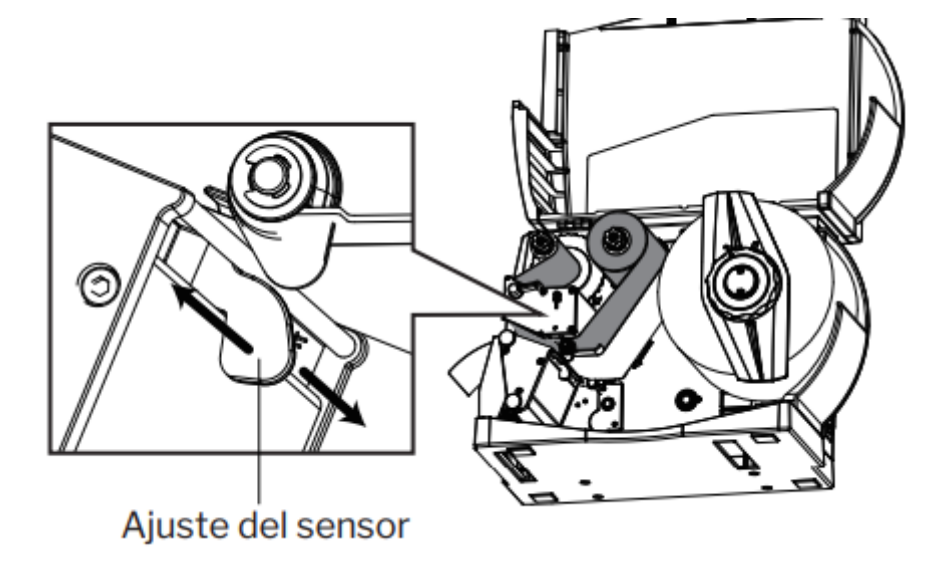

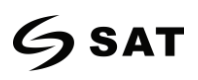

5. Después de terminar de cargar la etiqueta, baje la palanca del cabezal de impresión para que la cinta y la etiqueta se ajusten bien.

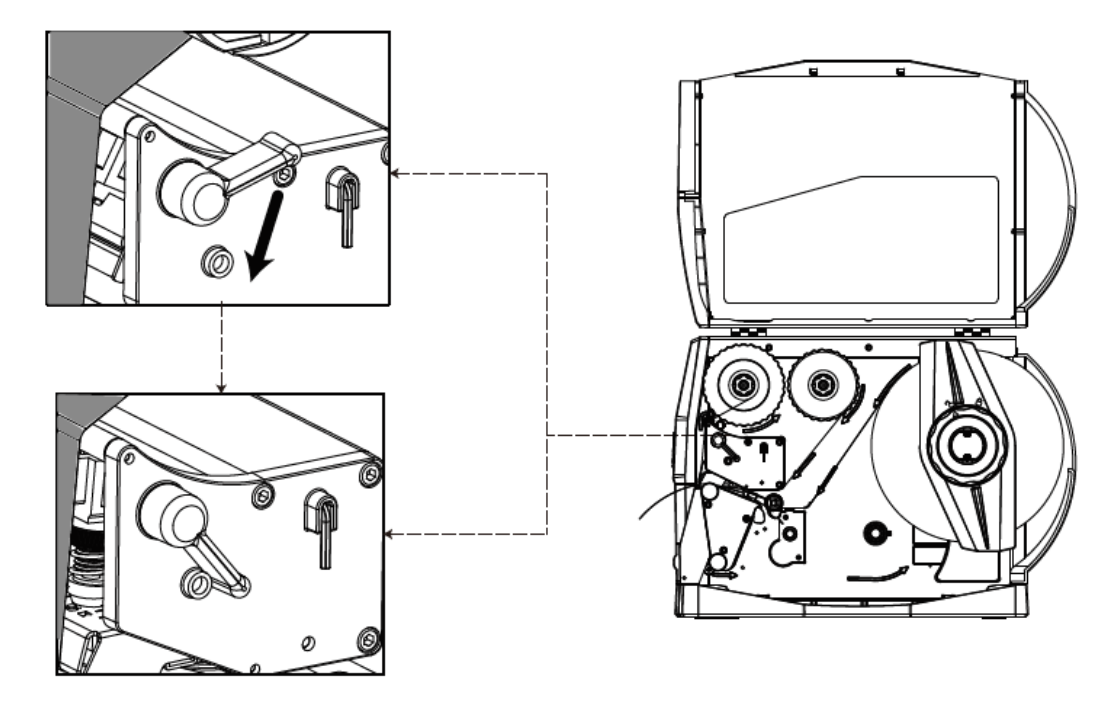

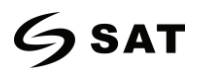

### 3.1.3 Ruta de los medios de comunicación

### 1. Ruta de medios

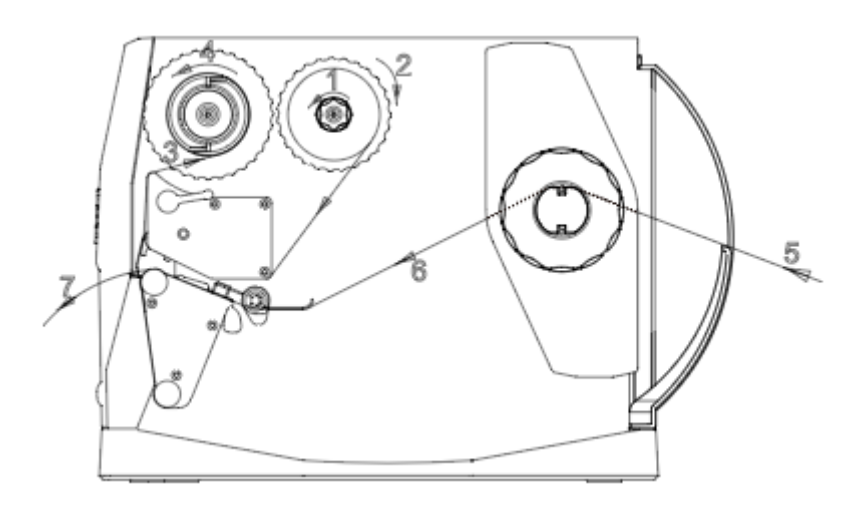

### 2. Alimentación inferior

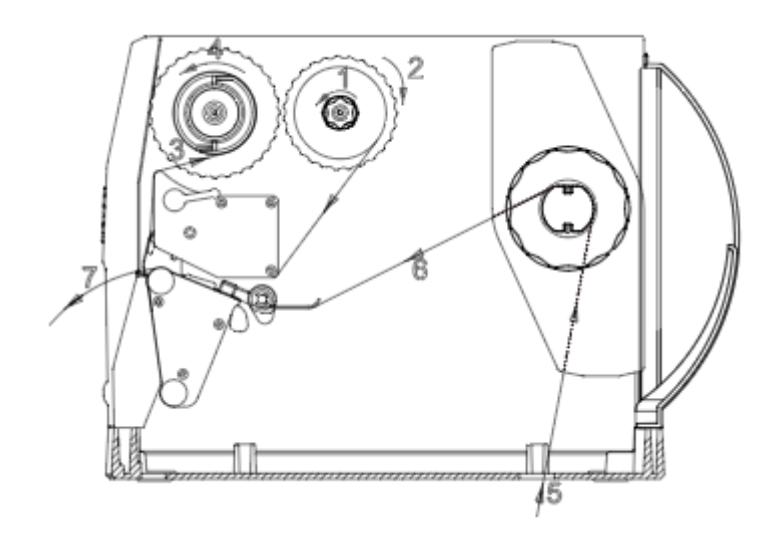

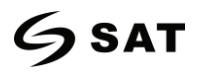

3. Instalación con pelador salida frontal

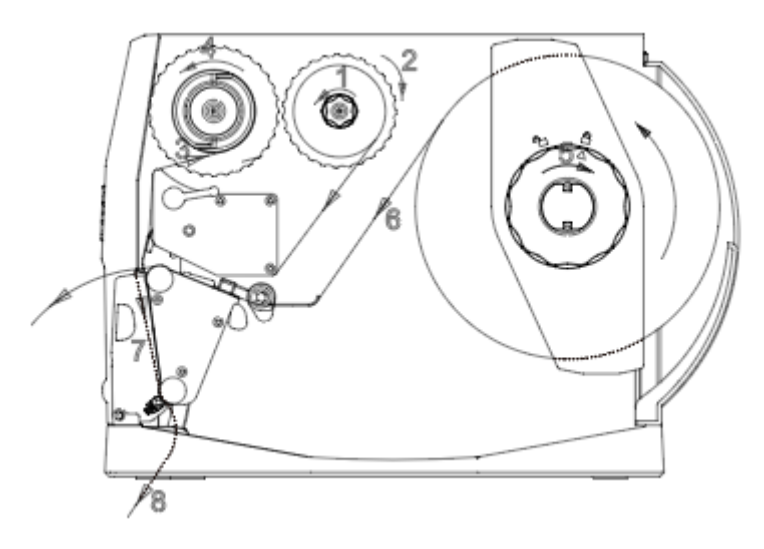

4. Instalación con pelador con rebobinado

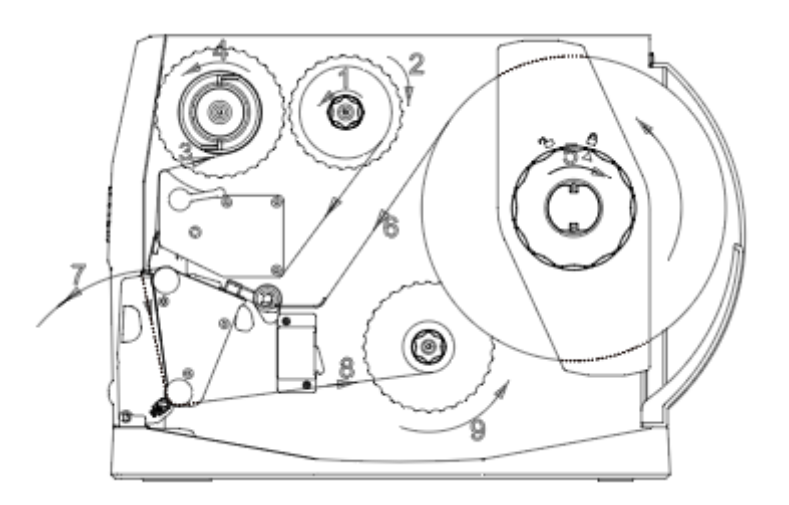

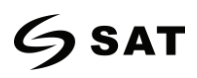

### 3.2 Conexión de energía

1.Conecte el enchufe a la toma de corriente.

2.Conecte el otro extremo del cable de alimentación al puerto de alimentación de AC.

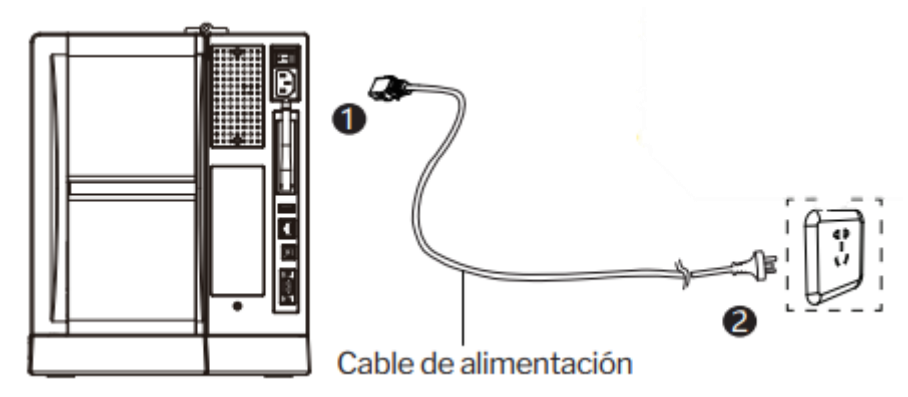

## Precaución :

- Utilice sólo el adaptador de corriente original. Evite los daños causados por una carga inadecuada.
- Por favor, desenchufe el cable de alimentación de la impresora si no se utiliza durante un largo período de tiempo.

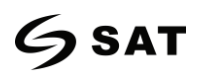

### 3.3 Fijación sensor de medios

Cuando se imprime papel, el sensor móvil de etiquetas se utiliza para detectar el papel. El sensor de etiquetas se mueve de forma diferente cuando se utilizan varios tipos de papel. Si el usuario mueve el sensor de forma incorrecta, es posible que no se detecte el papel, por lo que la impresora no podría imprimirlo. Las siguientes instrucciones indican a los usuarios cómo utilizar el sensor de etiquetas correctamente. Léalas con atención.

Al imprimir, el sensor debe apuntar al triángulo que se encuentra debajo, que es la posición original.

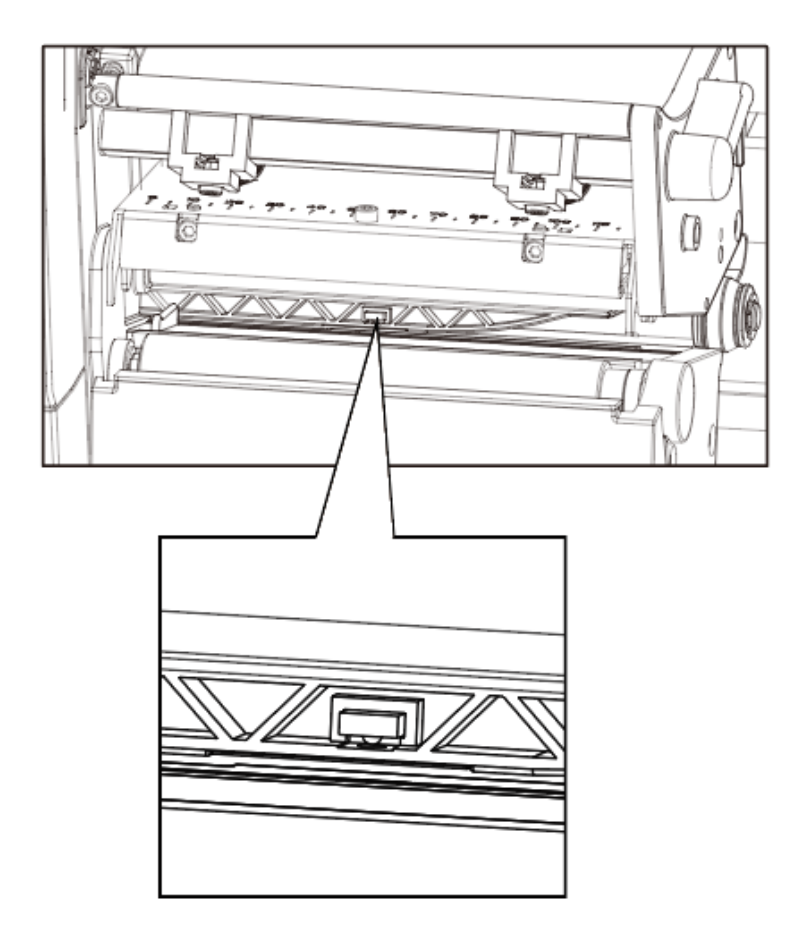

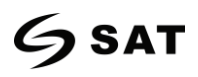

### 3.4 Panel de operación

### 3.4.1 Introducción

El panel indica el estado de funcionamiento de la impresora y permite al usuario controlar el funcionamiento básico de la misma.

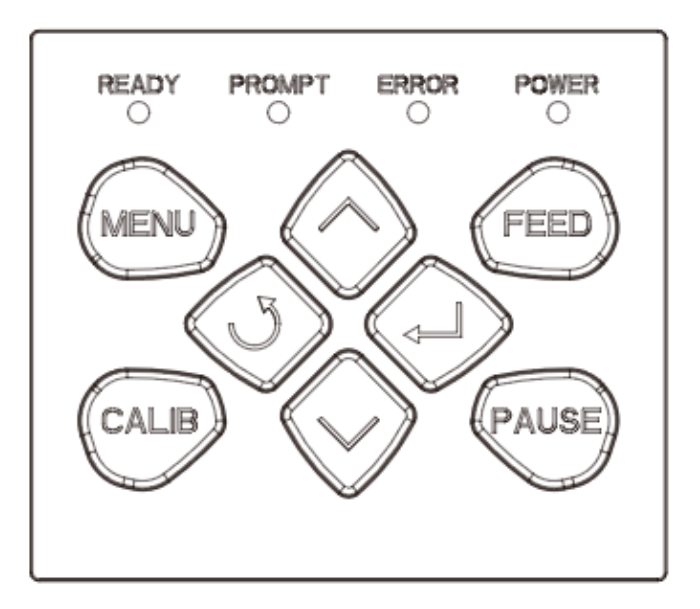

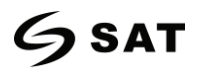

1.Boton "FEED"

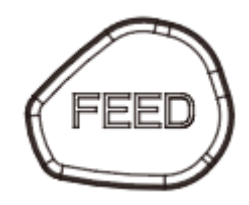

Se proporciona información mucho más detallada en "3.6.1 Boton FEED".

2. Botones de dirección

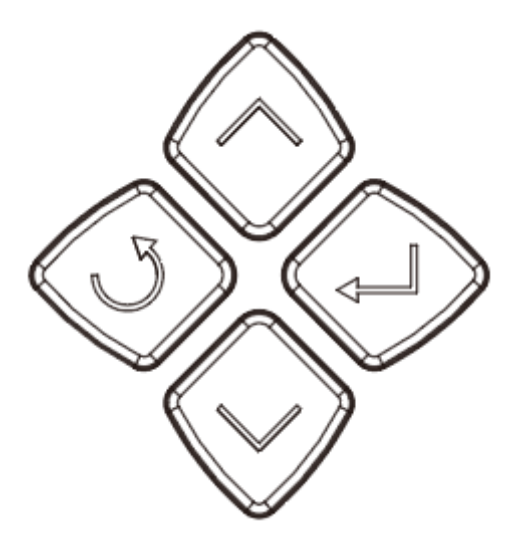

Se incluye con el botón de flecha hacia arriba, el botón de flecha hacia abajo, el botón de retorno y el botón de entrada.

• Botón Flecha Arriba: Los usos comunes son para desplazarse a través de las opciones.

Botón de flecha abajo: Los usos comunes son para desplazarse a través de las opciones.

• Botón de retorno: Volver.

 Botón de entrada: Los usos más comunes son navegar a los submenús, cambiar los valores o guardar la configuración.

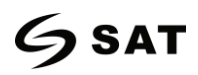

### 3.4.2 Definición de la función de los botones

1. Botón de menú: en estado de espera, pulse durante mucho tiempo la función de operación de menú para entrar en la pantalla

2. Botón de calibración: en estado de espera o la luz de error parpadea lentamente, presione largo tiempo la "Start label learning function".

- 1. Boton FEED:
  - En el estado listo, presione el botón "FEED" (<1 segundo), y luego suelte el botón de alimentación. La impresora hará un papel en blanco posicionando de acuerdo a la etiqueta / etiqueta de marca negra. Si se trata de papel continuo, presione el botón de alimentación y la impresora seguirá alimentando el papel. Suelte el botón de alimentación de papel para detener la impresión inmediatamente.</p>
  - En el estado listo, presione el botón "FEED" (aprox. 1,5 segundos) hasta que la luz de estado sea verde, y luego suelte la tecla de alimentación. La impresora imprime la página de autocomprobación.
  - En el estado listo, presione el botón "FEED" (aprox. 3 segundos) hasta que la luz de estado sea naranja, y luego suelte el botón de alimentación. Y la impresora comienza a hacer un aprendizaje de la etiqueta de la costura.
  - En el estado listo, presione el botón "FEED" (aprox. 4,5 segundos) hasta que la luz de estado esté en rojo, y luego suelte el botón de alimentación. Y la impresora comienza a hacer un aprendizaje de la etiqueta de marca negra.
  - En el estado listo, presione el botón "FEED" (aprox. 6 segundos) hasta que la luz verde parpadee lentamente, luego suelte el botón de alimentación. Y la impresora comienza a entrar en el modo de descarga de datos.

En el estado de modo de volcado, presione el botón de alimentación para imprimir "Fuera del modo de volcado ahora", luego vuelva al modo de impresión.

- 2. Boton Pause:
  - Durante la impresión: pulsación corta para pausar la impresión, pulsación larga para borrar

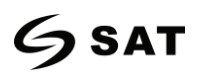

la tarea de impresión actual.

En Pausa de impresión: pulsación corta para mantener la impresión, pulsación larga para borrar la tarea de impresión actual.

5. Botón de navegación: sólo se puede usar con la pantalla.

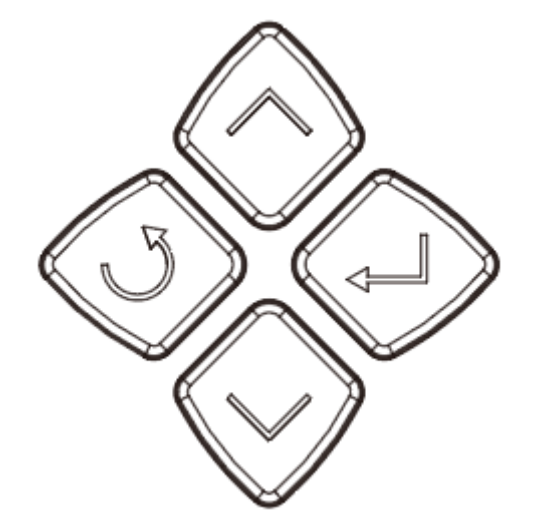

Nota: pulsación breve: 0,3 segundos a 1 segundo.

Pulsación larga: más de 3 segundos

### 3.4.3 Sonido

- 1. Silencio: no establecido / normal
- 2. Pitido 0,2 segundos: respuesta del botón / respuesta del tacto
- 3. Pitido 1,5 segundos y parada 2 segundos: durante la impresión, quedarse sin papel / etiqueta

apagada / atasco de papel

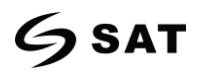

### 3.4.4 definición del indicador

### 1. Luz "Power":

- ♦ Apagado: Sin energía / Equipo apagado.
- ♦ Luz verde constante brillante: normal
- ♦ Luz verde destello lento: modo de descarga

### 2. Luz "Error":

- ♦ Apagado: no encendido/ normal
- ♦ Luz roja brillante y constante: se ha agotado el papel y la cabeza de la impresora está

### abierta.

- ♦ Luz roja destello lento: fuera de la cinta.
- ♦ La luz roja parpadea rápidamente: atasco de papel/etiqueta apagada/cortador atascado

### 3. Luz "Prompt":

- ♦ Apagado: no encendido/ normal
- ♦ Luz naranja de brillo constante: impresión manual (botón FEED/ sensor de toma de papel)
- ♦ Luz naranja de flash lento: Desajuste de formato de la etiqueta
- ♦ Flash de luz naranja: Pausa de impresión

### 4. Luz "Ready":

- ♦ Apagado: No encendido
- ♦ Luz verde constante brillante: la impresora está en espera
- ♦ Luz verde destello lento: entra en modo de descarga
- ♦ Parpadeo rápido de la luz verde: en la recepción de datos

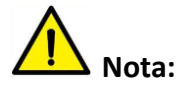

Flash rápido  $\rightarrow$  0.2 segundos / cada ciclo

Flash lento  $\rightarrow$  1 segundo / cada ciclo

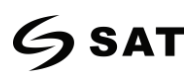

### 3.5 Procedimiento de operación de la pantalla

### ▲ Nota: El usuario puede confirmar el estado de la impresora a través de la pantalla.

Se divide en pantalla lista, pantalla de menú inicial, pantallas de submenú y pantallas de funcionamiento.

1. Asegúrese de que la impresora esté conectada y que el rollo esté instalado correctamente.

2. 2. Encienda la impresora. Cuando la impresora esté encendida, mostrará la interfaz de espera. Bajo la interfaz de espera, los usuarios pueden obtener información sobre el nombre de la impresora, el menú y la versión del firmware.

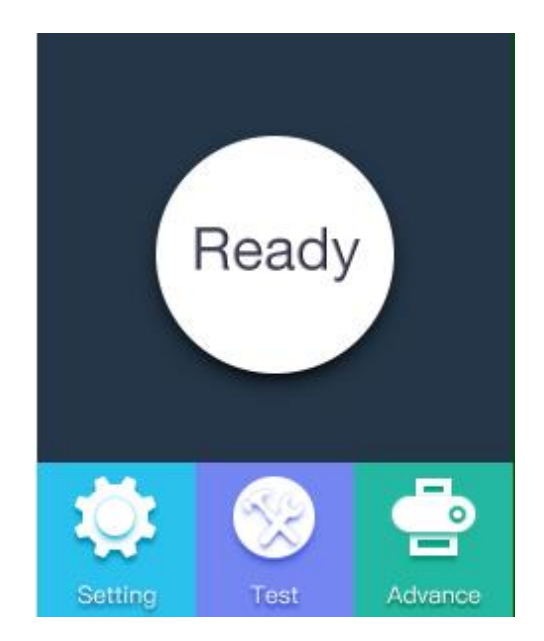

## 6 sat

(1) En la interfaz de espera de la impresora, haga clic en "System Settings" para ingresa a los ajustes del sistema.

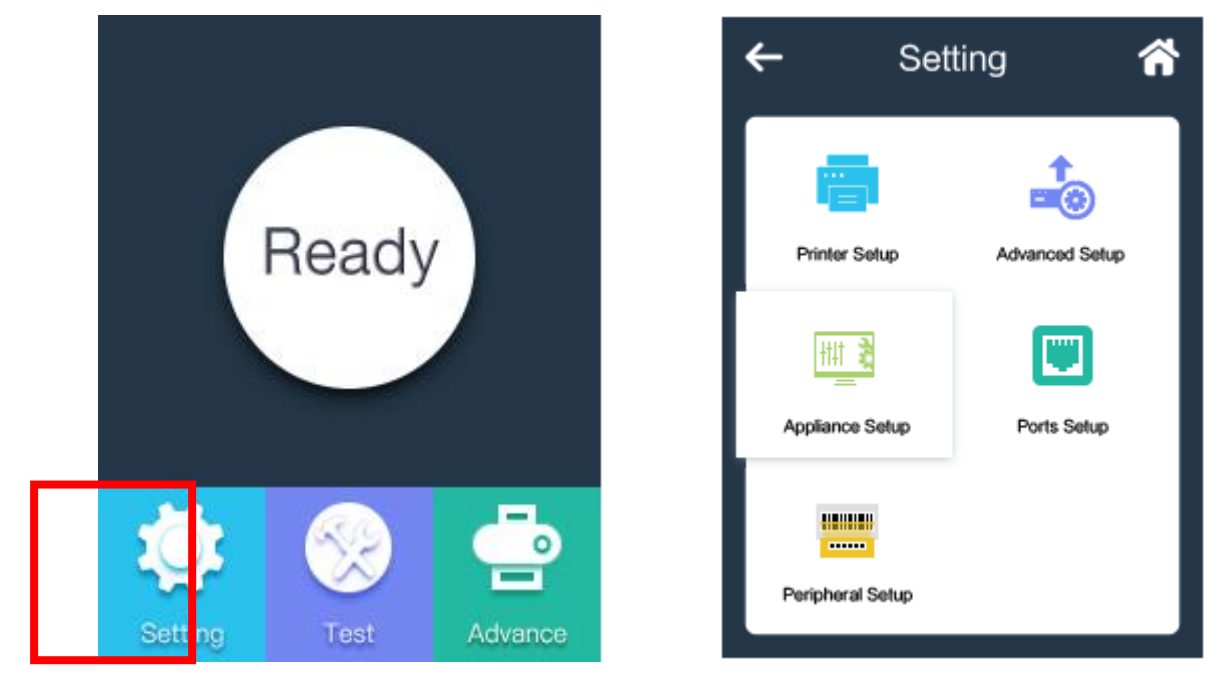

▲ Nota: Los elementos individuales configurados tienen la función de bloqueo de contraseña, una vez que se inicia la función de bloqueo de contraseña, debe introducir la contraseña correcta para entrar en la configuración del sistema. Para el elemento de configuración bloqueado, la impresora excluye automáticamente las instrucciones de configuración correspondientes de la tarea de impresión.

(2) En la interfaz de espera de la impresora, haga clic en "Test" para entrar en la selección de la prueba.

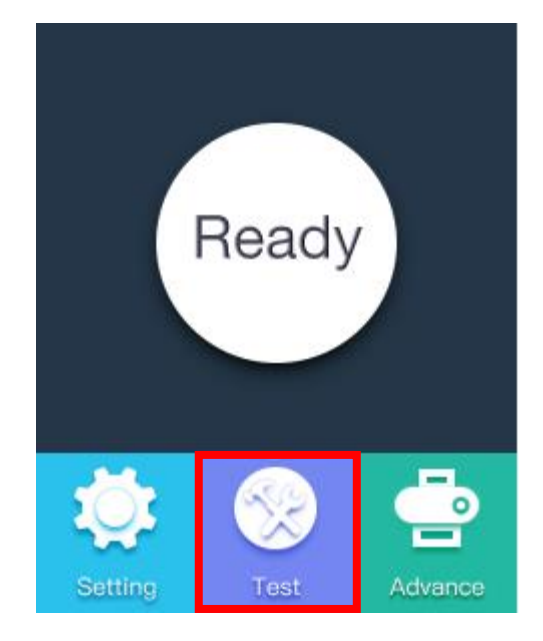

## 6 sat

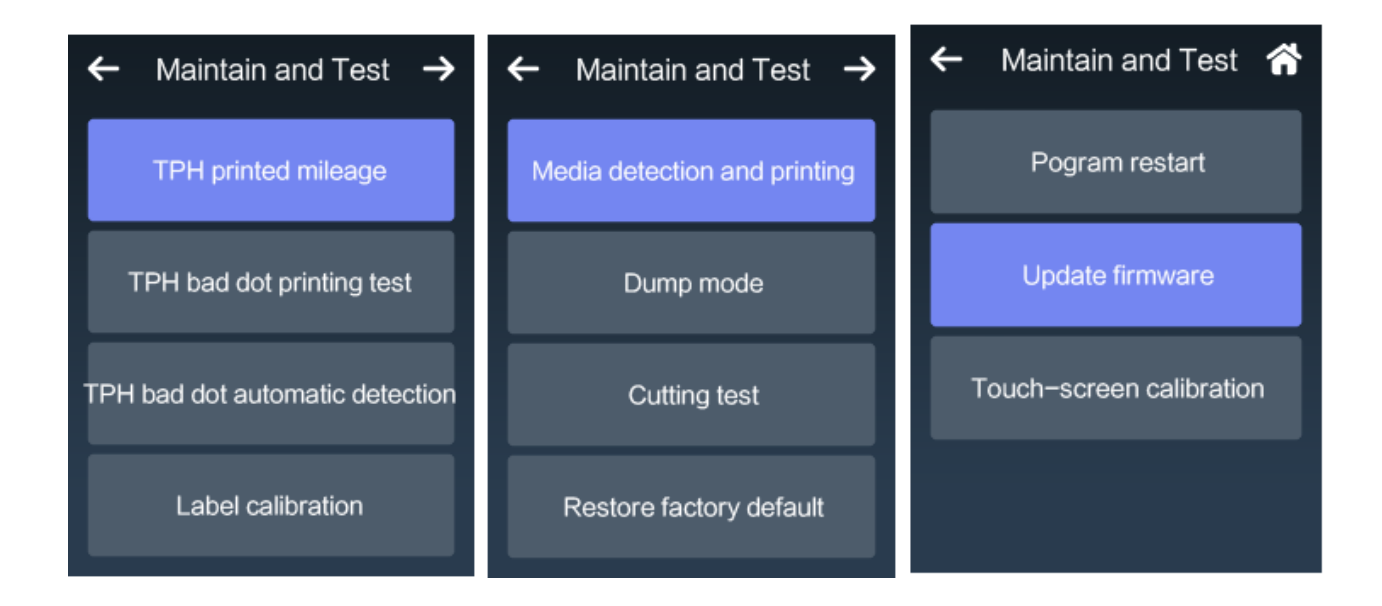

(3) En la interfaz de espera de la impresora, haga clic en "Advance " para ingresar en los ajustes.

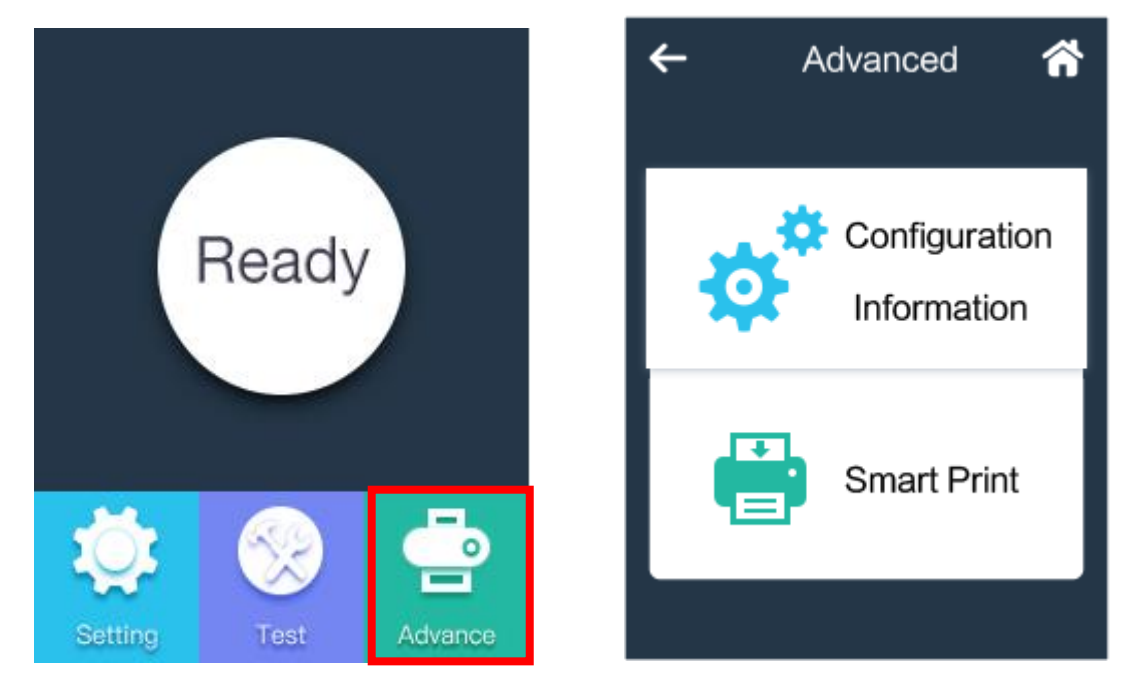

▲ Nota: Para más información sobre el menú de la pantalla, por favor consulte el apéndice.

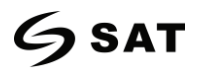

## Capítulo 4 Interfaz

### 4.1 Interfaz USB

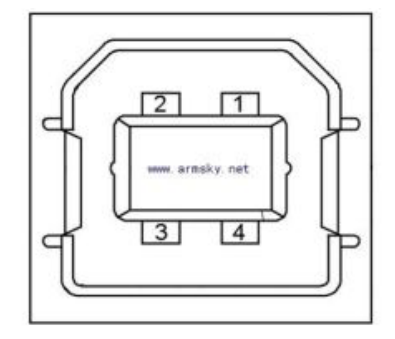

| PIN | Nombre de la señal |
|-----|--------------------|
| 1   | VBUS               |
| 2   | D-                 |
| 3   | D+                 |
| 4   | GND                |

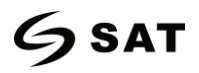

### 4.2 Otras interfaces opcionales

### Puerto serial

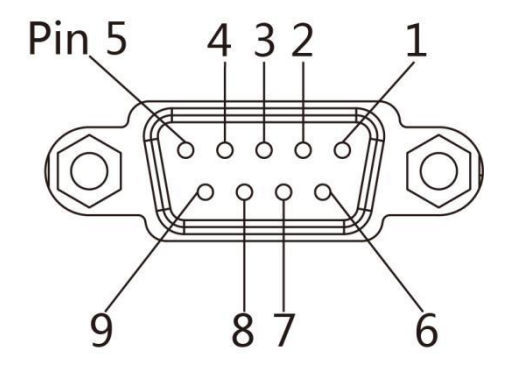

| PIN | Nombre de señal | Direccion de señal |
|-----|-----------------|--------------------|
| 1   | +5VDC           | OUTPUT             |
| 2   | RXD             | OUTPUT             |
| 3   | TXD             | INPUT              |
| 4   | DTR             | INPUT              |
| 5   | GND             | GROUNDING          |
| 6   | DSR             | OUTPUT             |
| 7   | RTS             | INPUT              |
| 8   | CTS             | OUTPUT             |
| 9   | -               | NO CONTACT         |

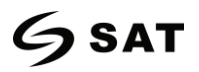

### Puerto Ethernet

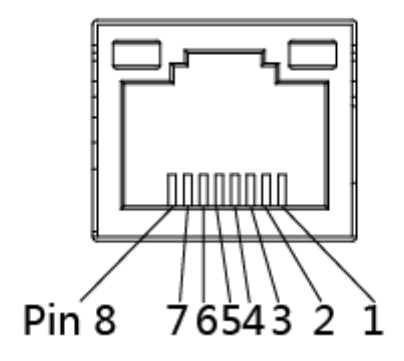

| PIN | Nombre de señal |
|-----|-----------------|
| 1   | TX+             |
| 2   | TX-             |
| 3   | RX+             |
| 4   | -               |
| 5   | -               |
| 6   | RX-             |
| 7   | -               |
| 8   | -               |

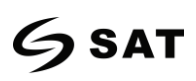

## Capítulo 5 Mantenimiento y ajuste

Los adhesivos y revestimientos del material pueden transferirse a las partes de la impresora con el tiempo a lo largo de la ruta del material, incluyendo el cabezal de impresión térmica y el sensor del material. Esta acumulación puede acumular polvo y escombros. Si no se limpian el cabezal de impresión, el recorrido del material y el sensor de material, podría producirse una pérdida involuntaria de etiquetas, atascos de etiquetas y posibles daños en la impresora.

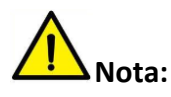

- Asegúrese de apagar la impresora antes de limpiarla.
- Cuando el cabezal de impresión se caliente durante la impresión, si tiene la intención de limpiarlo, apague la impresora y espere aproximadamente 2~3 minutos antes de comenzar.
- Al limpiar el cabezal de impresión, tenga cuidado de no tocar la parte calentada del cabezal de impresión. El cabezal de impresión es susceptible de sufrir daños por la electricidad estática, etc. Se recomienda encarecidamente usar guantes de mano durante el proceso de limpieza.
- Tenga cuidado de no permitir que el cabezal de impresión se raye y/o dañe de alguna manera.

### 5.1 Limpieza de sensor de medios

Los escombros o la suciedad en el sensor de papel pueden causar una lectura errónea o una detección inestable del hueco de la etiqueta. Limpie con un bastoncillo de algodón humedecido con alcohol.

### 5.2 Limpieza del cabezal de impresión térmica

Papel térmico en el cabezal de impresión, lo que degrada la calidad de la impresión. Limpie la cabeza de impresión con metanol o alcohol isopropílico y un bastoncillo de algodón. No toque los elementos calefactores con los dedos.

1) Abra la cubierta de la impresora y luego utilice el bolígrafo de limpieza para limpiar el cabezal en la dirección del centro del cabezal a dos lados.

2) Después de limpiar el cabezal, no utilice la impresora hasta que el alcohol utilizado para la limpieza se haya evaporado completamente (1~2 min) y la impresora se haya secado completamente.

3) Realice el proceso de limpieza cada vez que cambie el rollo de papel para evitar el deterioro de la calidad de la impresión.

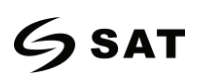

### 5.3Limpieza del recorrido de los rodillos y papel

1) Abra la tapa de la impresora y luego retire el papel.

2) Retire cualquier polvo o sustancia extraña con un paño seco o un bastoncillo de algodón.

3) Remoje el paño o el bastoncillo de algodón en alcohol para uso médico y utilícelo para eliminar sustancias adhesivas extrañas u otros materiales contaminantes.

4) Después de limpiar las piezas, no utilice la impresora hasta que el alcohol se haya evaporado completamente (1~2 min) y la impresora se haya secado completamente.

# Nota: Limpie las piezas cuando la calidad de la impresión o la detección de la etiqueta se degraden.
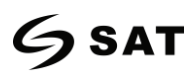

### Capítulo 6 Introduccion utilitario de impresora

#### 6.1 Preparacíon de la instalación

Instale el programa SATUtlity.exe que se encuentra en el CD.

#### 6.2 Uso

1. Instala "SATUtility.exe", y luego ábrelo.

| Settings Fonts Sto      | Prage Function Test Command Test Firmware System |
|-------------------------|--------------------------------------------------|
| Interface               | Common ZPL DPL RS-232 Ethernet WIFI              |
| Printer: XT46USE -      | Ribbon Mode:                                     |
| USB                     | After Printed:                                   |
| Printer Information     | After Power On:                                  |
| Version:                | After TPH Close:                                 |
| Serial Number:          | Protocol:                                        |
|                         | Paper Type:                                      |
| Cutting Counter:        | Sensor Select:                                   |
|                         | Buzzer Volume:                                   |
| Mileage:                | Maximum Length: mm                               |
| m                       | Tear Off: -120 ~ +120 dots                       |
| Get Printer Information | Print Speed:                                     |
| Printer Status          | Density: 0 to 30                                 |
|                         |                                                  |
|                         |                                                  |
|                         | Load Save Set Get                                |
| Get Status              | RTC Setting                                      |
| Get Status              | Load Save Set Get                                |

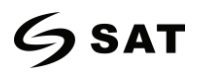

- 2. Haz clic en "Configuración".
- (1) Configure la interfaz necesaria. (rango: USB, COM, LPT, ETH)

| Aa Sattings             | Image: Euler to a set of the set of the set of th |
|-------------------------|----------------------------------------------------------------------------------------------------|
| Interface               | Common ZPI RS-232 Ethernet WIEL                                                                                                    |
| Printer: XT46USE -      | Ribbon Mode:                                                                                                    |
| USB                     | After Printed:                                                                                                    |
| Drinker Information     |                                                                                                    |
| Version:                | After Power On:                                                                                                    |
|                         | After TPH Close:                                                                                                    |
| Serial Number:          | Protocol:                                                                                                    |
|                         | Paper Type:                                                                                                    |
|                         | Sensor Select:                                                                                                    |
| Cutting Counter:        | Buzzer Volume:                                                                                                    |
|                         | Maximum Length: mm                                                                                                    |
| Mileage:                | Tear Off: -120 ~ +120 dots                                                                                                    |
| m                       | Print Speed:  ips                                                                                                    |
| Get Printer Information | Density: 0 to 30                                                                                                    |
| Printer Status          |                                                                                                    |
|                         |                                                                                                    |
|                         |                                                                                                    |
|                         | Load Save Set Get                                                                                                    |
| Get Status              | BTC Setting                                                                                                    |
|                         |                                                                                                    |

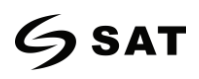

(2) Haga clic "Get Printer Information", y la información de la impresora se mostrará.

| Settings Fonts St           | Image     Euler     CMD     Image     Image     Image       Function Test     Command Test     Firmware     Download Fonts     System |
|-----------------------------|----------------------------------------------------------------------------------------------------|
| Interface                   | Common ZPL RS-232 Ethernet WIFI                                                                                                    |
| Printer: XT46USE -          | Ribbon Mode:                                                                                                    |
| USB   Iatic recognition USB | After Printed:                                                                                                    |
| Printer Information         | After Power On:                                                                                                    |
| Version:                    | After TPH Close:                                                                                                    |
| Serial Number:              | Protocol:                                                                                                    |
| iX4L2020052500              | Paper Type:                                                                                                    |
|                             | Sensor Select:                                                                                                    |
| Cutting Counter:            | Buzzer Volume:                                                                                                    |
| 380                         | Maximum Length: mm                                                                                                    |
| Mileage:                    | Tear Off: -120 ~ +120 dots                                                                                                    |
| m                           | Print Speed: ips                                                                                                    |
| Get Printer Information     | Density: 0 to 30                                                                                                    |
| Printer Status              |                                                                                                    |
|                             |                                                                                                    |
|                             | Load Save Set Get                                                                                                    |
| Get Status                  | RTC Setting                                                                                                    |

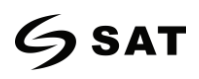

(3) Haga clic en "Get Status", y el estado de la impresora se mostrará.

| Settings Fonts St           | Image     Image     Image |
|-----------------------------|----------------------------------------------------------------------------------------------------|
|                             | Common ZPL RS-232 Ethernet WIFI                                                                                                    |
| Printer: X146USE V          | Ribbon Mode:                                                                                                    |
| USB   Iatic recognition USB | After Printed:                                                                                                    |
| Printer Information         | After Power On:                                                                                                    |
| Version:                    | After TPH Close:                                                                                                    |
| V10.03.02                   | Protocol:                                                                                                    |
| Serial Number:              | Paper Type:                                                                                                    |
| 0 <del></del>               | Sensor Selecti                                                                                                    |
|                             |                                                                                                    |
| Cutting Counter:            | Buzzer Volume:                                                                                                    |
| 380                         | Maximum Length: mm                                                                                                    |
| Mileage:                    | Tear Off: -120 ~ +120 dots                                                                                                    |
|                             | Print Speed:                                                                                                    |
| Get Printer Information     | Density: 0 to 30                                                                                                    |
| Printer Status              |                                                                                                    |
| Nditeal!                    |                                                                                                    |
|                             |                                                                                                    |
|                             | Load Save Set Get                                                                                                    |
| Get Status                  | RTC Setting                                                                                                    |
|                             |                                                                                                    |

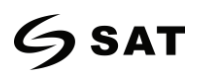

(4) Haga clic "Common". En este menú, el usuario puede configurar el protocolo, el sensor de medios, la velocidad, la densidad, etc.

| Settings Fonts Sto                                                                                                    | Image     Function Test     Command Test     Firmware     Download Fonts     System                                                                                                    |
|----------------------------------------------------------------------------------------------------|----------------------------------------------------------------------------------------------------|
| Interface<br>Printer: XT46USE<br>USB<br>Vatic recognition USB<br>Printer Information<br>Version:<br>V10.03.02<br>Serial Number:<br>Multi2020052500 | Common     ZPL     RS-232     Ethernet     WIFI       Ribbon Mode:     •       After Printed:     •       After Power On:     •       After TPH Close:     •       Protocol:     •       Paper Type:     •                                                                                                    |
| Cutting Counter:<br>380<br>Mileage:<br>3585.79 m<br>Get Printer Information                                                                        | Sensor Select:     Image: Constraint of the select of the select of the se |
| Printer Status Normal! Get Status                                                                                                    | Load Save Set Get                                                                                                    |

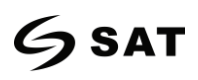

(5) Haga clic "RS-232", y luego configure el parámetro, o haga clic en "Get" para obtener los valores de la dirección de Mac.

| 🕸 Aa                    | î 🗄                     | > CMD<br>> _ |          | Î              | L.     |
|-------------------------|-------------------------|--------------|----------|----------------|--------|
| Settings Fonts Sto      | orage Function Test     | Command Test | Firmware | Download Fonts | System |
| Printer: XT46USE -      | Common ZPL R3-232 Ether | net   WIFI   |          |                |        |
| USB                     | Daud Rate:              | 115200 +     |          |                |        |
| Printer Information     | Data bits:              | 8            |          |                |        |
| Version:                | Parity:                 |              |          |                |        |
| V10.03.02               | Flow Control:           | RTS/CTS -    |          |                |        |
| Serial Number:          | Stop Bits:              | 1 •          |          |                |        |
| 2020052500              |                         |              |          |                |        |
| Cutting Country         |                         |              |          |                |        |
| 380                     |                         |              |          |                |        |
| Mileage:                |                         |              |          |                |        |
| 3585.79 m               |                         |              |          |                |        |
| Get Printer Information |                         |              |          |                |        |
| Printer Status          |                         |              |          |                |        |
| Normal!                 |                         |              |          |                |        |
|                         |                         | 7            |          |                |        |
|                         | Load Save               |              |          | Set Ge         | :t     |
| Get Status              | RTC Setting             |              |          |                |        |
|                         |                         |              |          |                |        |

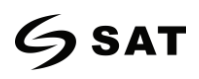

(6) Haga clic "Ethernet", y luego haga clic en "get" para obtener los valores relevantes.

| 🌣 Aa 🛛                                         |                                 |
|------------------------------------------------|---------------------------------|
| Settings Fonts Sto                             | Common ZPI RS-232 Ethernet WIFT |
| Printer: XT46USE                               |                                 |
| USB   Iatic recognition USB                    | IP Address:                     |
| Printer Information                            | Subnet Mask:                    |
| Version:                                       | Default Gateway:                |
| Serial Number:                                 | Mac address:                    |
| D <b>+1</b> ≥2020052500                        | Ethernet switch:                |
| Cutting Counter:<br>380<br>Mileage:<br>2505-70 |                                 |
| Get Printer Information                        |                                 |
| Printer Status                                 |                                 |
| Normal!                                        |                                 |
|                                                | Load Save Get                   |
| Get Status                                     | RTC Setting                     |

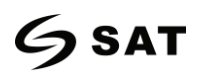

(7) Haga clic "WIFI", luego configure el nombre, la contraseña y así sucesivamente.

| 🍄 Aa 🛛                       |                           | > CMD<br>> _                                |
|------------------------------|---------------------------|---------------------------------------------|
| Settings Fonts Sto           | orage Function Test       | Command Test Firmware Download Fonts System |
| Interface                    | Common ZPL RS-232 Etherne | t WIFI                                      |
| Printer:                     | SSID:                     | iX4L                                        |
| USB   Inatic recognition USB | Password:                 | 12345678                                    |
| Printer Information          | Work Mode:                | AP 🔻                                        |
| Version:                     | DHCP:                     | OFF v                                       |
| V10.03.02                    | IP Address:               |                                             |
| Serial Number:               |                           |                                             |
| 0-12020052500                | Subnet Mask:              |                                             |
|                              | Default Gateway:          |                                             |
| Cutting Counter:             | Mac address:              |                                             |
| 380                          | Need to set a password :  | <b>•</b>                                    |
| Mileage:                     |                           | need                                        |
| 3585.79 m                    |                           | No need                                     |
| Get Printer Information      |                           |                                             |
|                              |                           |                                             |
| Printer Status               |                           |                                             |
| Normal                       |                           |                                             |
|                              | Load Save                 | Set Get                                     |
| Get Status                   | RTC Setting               |                                             |
|                              |                           |                                             |

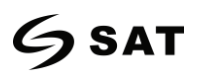

(8) Haga clic "RTC Setting". Haga clic "Get System DateTime" para tomar los valores, y clic "Setup" para guardarlos. Finalmente haga clic "Close", y vuelva al menú principal.

| 🍈 RTC Setu | ıp   | ×                   |
|------------|------|---------------------|
| Year:      | 2020 | Get System DateTime |
| Month:     | 7    |                     |
| Date:      | 7    |                     |
| Hour:      | 17   | Setup               |
| Minute:    | 21   | Setup               |
| Second:    | 15   | Close               |
|            |      |                     |

# Nota:

Al terminar todos los ajustes, el usuario puede hacer clic en "Set" para guardar los valores cambiados. Haga clic en "Get", y el usuario obtendrá los valores por defecto.

| 🍄 Aa                    |                        | > CMD<br>>_  |                                |
|-------------------------|------------------------|--------------|--------------------------------|
| Settings Fonts Sto      | brage Function lest    | Command Test | Firmware Download Fonts System |
| Printer: XT46USE        | Common ZPL RS-232 Ethe | rnet   WIFI  |                                |
|                         | Ribbon Mode:           | OFF          | <b>•</b>                       |
| USB                     | After Printed:         | Tear off     | •                              |
| Printer Information     | After Power On:        | None         | •                              |
| Version:                | After TPH Close:       | None         | •                              |
| V 10.03.02              | Protocol:              | AUTO         | •                              |
| 24 12 20 200 52 500     | Paper Type:            | Gap          | •                              |
|                         | Sensor Select:         | Transmissive | •                              |
| Cutting Counter:        | Buzzer Volume:         | Low          | •                              |
| 380                     | Maximum Length:        | 500          | mm                             |
| Mileage:                | Tear Off:              | 0            | -120 ~ +120 dots               |
| 3585.79 m               | Print Speed:           | 6            | ▼ ips                          |
| Get Printer Information | Density:               | 15           | 0 to 30                        |
| Printer Status          |                        |              | (1) (2)                        |
| Normal!                 |                        |              | Ĭ                              |
|                         |                        |              |                                |
|                         | Load Save              |              | Set Get                        |
| Get Status              | RTC Setting            |              |                                |

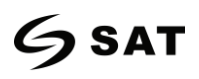

3. Haga clic "Storage" para gestionar las imagenes.

| Download File                            |                      |                  |  |  |  |
|------------------------------------------|----------------------|------------------|--|--|--|
| File Type: Graphics   Magnification: 1.0 |                      |                  |  |  |  |
| File Name:                               |                      | Download         |  |  |  |
|                                          |                      |                  |  |  |  |
| Free space: 119,401,472B:Uses spa        | ce286,790,656B.      |                  |  |  |  |
| Granhica                                 | Label Care           | Auto Lobal Farm  |  |  |  |
| Graphics                                 |                      | Auto Label Form  |  |  |  |
|                                          |                      |                  |  |  |  |
|                                          |                      |                  |  |  |  |
|                                          |                      |                  |  |  |  |
|                                          |                      |                  |  |  |  |
|                                          |                      |                  |  |  |  |
|                                          |                      |                  |  |  |  |
|                                          |                      |                  |  |  |  |
|                                          |                      |                  |  |  |  |
| List All Graphics                        | List All Forms       | List Auto Form   |  |  |  |
| Print Selected Graphic                   | Print Selected Form  | Print Auto Form  |  |  |  |
| Delete Selected Graphic                  | Delete Selected Form | Delete Auto Form |  |  |  |
| Delete All Graphics                      | Delete All Forms     | Enable Auto Form |  |  |  |

(1) Haga clic "File name" para seleccionar la imagen.

| Download File                                          |          |
|--------------------------------------------------------|----------|
| File Type: Graphics   Magnification: 1.0               |          |
| File Name:                                             | Download |
| Free space: 119, 401, 472B; Uses space 286, 790, 656B. |          |

Nota: El nombre del archivo debe estar en inglés o en números, y la longitud del nombre del archivo debe ser menor de 32.

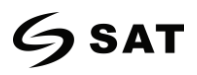

(2) Haga clic "Download".

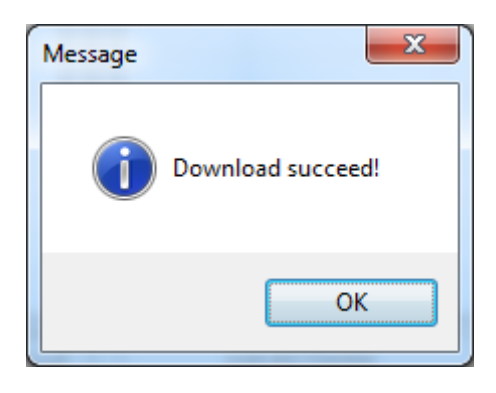

(3) Seleccione el gráfico descargado, y luego haga clic en "print selected graphic" para imprimir la

imagen.

| Download File                            |                                                         |                  |  |  |  |  |
|------------------------------------------|---------------------------------------------------------|------------------|--|--|--|--|
| File Type: Graphics   Magnification: 1.0 |                                                         |                  |  |  |  |  |
| File Name: C:\Users\Administrator\D      | ile Name: C:\Users\Administrator\Desktop\1.bmp Download |                  |  |  |  |  |
| Free space: 286, 790, 656B; Uses space   | ce 119.401.472B.                                        |                  |  |  |  |  |
| Graphics                                 | Label Form                                              | Auto Label Form  |  |  |  |  |
| ÎÏÅ£.bmp                                 |                                                         |                  |  |  |  |  |
| 1.bmp                                    |                                                         |                  |  |  |  |  |
|                                          |                                                         |                  |  |  |  |  |
|                                          |                                                         |                  |  |  |  |  |
|                                          |                                                         |                  |  |  |  |  |
|                                          |                                                         |                  |  |  |  |  |
|                                          |                                                         |                  |  |  |  |  |
|                                          |                                                         |                  |  |  |  |  |
| List All Graphics                        | List All Forms                                          | List Auto Form   |  |  |  |  |
| Print Selected Graphic                   | Print Selected Form                                     | Print Auto Form  |  |  |  |  |
| Delete Selected Graphic                  | Delete Selected Form                                    | Delete Auto Form |  |  |  |  |
| Delete All Graphics                      | Delete All Forms                                        | Enable Auto Form |  |  |  |  |

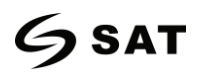

(4) Puede ajustar una ampliación del gráfico según sea necesario.

| Download File                       |                                              |                  |
|-------------------------------------|----------------------------------------------|------------------|
| File Type: Graphics 🔹               | Magnification: 1.0                           | <b></b>          |
| File Name: C:\Users\Administrator\D | esktop\1.bmp 1.0<br>1.5<br>2.0<br>2.5<br>3.0 | Download         |
| Graphics                            | Label Form                                   | Auto Label Form  |
| ÎĬ£.bmp<br>¼àµ¥.bmp<br>1.bmp        |                                              |                  |
| List All Graphics                   | List All Forms                               | List Auto Form   |
| Print Selected Graphic              | Print Selected Form                          | Print Auto Form  |
| Delete Selected Graphic             | Delete Selected Form                         | Delete Auto Form |
| Delete All Graphics                 | Delete All Forms                             | Enable Auto Form |

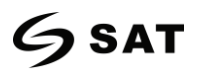

4. Haga clic "Fonts".

(1) Haga click "Select Font" para seleccionar la fuente vectorial que desee.

| Storage:    | Select Font:              |                             |            |
|-------------|---------------------------|-----------------------------|------------|
| FLASH       | •                         |                             | Download   |
|             |                           |                             |            |
|             |                           |                             |            |
| Free space: | 119,401,472B;Uses spaceB. |                             |            |
| Storage     | Fonts File Name           | Input test text:(Length<256 | )          |
|             |                           |                             |            |
|             |                           |                             |            |
| -           |                           |                             |            |
|             |                           |                             |            |
|             |                           |                             |            |
|             |                           |                             |            |
|             |                           |                             |            |
|             |                           |                             |            |
|             |                           |                             |            |
|             |                           |                             |            |
|             |                           |                             |            |
|             |                           |                             |            |
|             |                           |                             |            |
|             | Delete                    |                             | Print Text |
|             | Delete All Fonts          |                             |            |

(2) Haga clic "Download" (Nota: El nombre del archivo de la fuente debe estar en inglés o en números).

| Storage:        | Select Font:                                       |              |
|-----------------|----------------------------------------------------|--------------|
| FLASH -         | C:\Users\Administrator\Desktop\Fonts\Fonts\CYR.ttf | <br>Download |
| Downloading:    | 167 KB/733KB.                                      |              |
| Free space:2,04 | 8,000B;Uses space24,576B.                          |              |

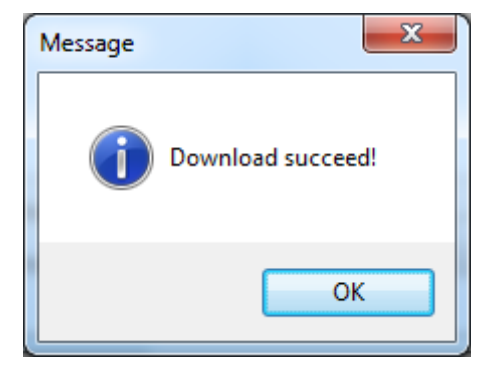

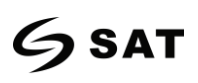

(3) Seleccione el archivo de fuente descargado, introduzca el contenido de la impresión en el cuadro de

#### texto y haga clic en "Print Text".

| Stora | age: Select Font: |                     |         |                        |               |            |   |
|-------|-------------------|---------------------|---------|------------------------|---------------|------------|---|
| FLAS  | SH 🧃              | C:\Users\Adminis    | Down    | load                   |               |            |   |
| Dow   |                   |                     |         |                        |               |            |   |
|       |                   |                     |         |                        |               |            |   |
| Free  | space:1,0         | 069,056B;Uses space | 1,003,5 | 520B.                  |               |            |   |
| Sto   | orage f           | Fonts File Name     |         | Input test text:(Lengt | th<256)       |            |   |
| FL    | ASH (             | COUR.TTF            |         | abc123                 |               |            |   |
| FU    | ASH (             | CYR.TTF             |         |                        |               |            |   |
| -     |                   |                     |         |                        |               |            |   |
| Ŀ-    |                   |                     |         |                        |               |            |   |
|       |                   |                     |         |                        |               |            |   |
|       |                   |                     |         |                        |               |            |   |
|       |                   |                     |         |                        |               |            |   |
| -     |                   |                     |         |                        |               |            |   |
| E-    |                   |                     |         |                        |               |            |   |
|       |                   |                     |         |                        |               |            |   |
|       |                   |                     |         |                        |               |            |   |
|       |                   |                     |         |                        |               |            |   |
| [     |                   | Delete              |         | Printable Width:       | 30 (10-108)mm |            | _ |
| l     |                   | benetic             |         | Printable Height       | 30 (10-210)mm | Print Text |   |
| [     | De                | lete All Fonts      |         | initiative fielght.    | 10-210/1111   |            |   |

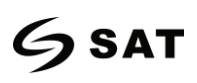

5. Haga clic "Function Test". El usuario puede llevar a cabo lo siguiente, como la calibración del sensor, la

prueba de impresión de patrones, etc.

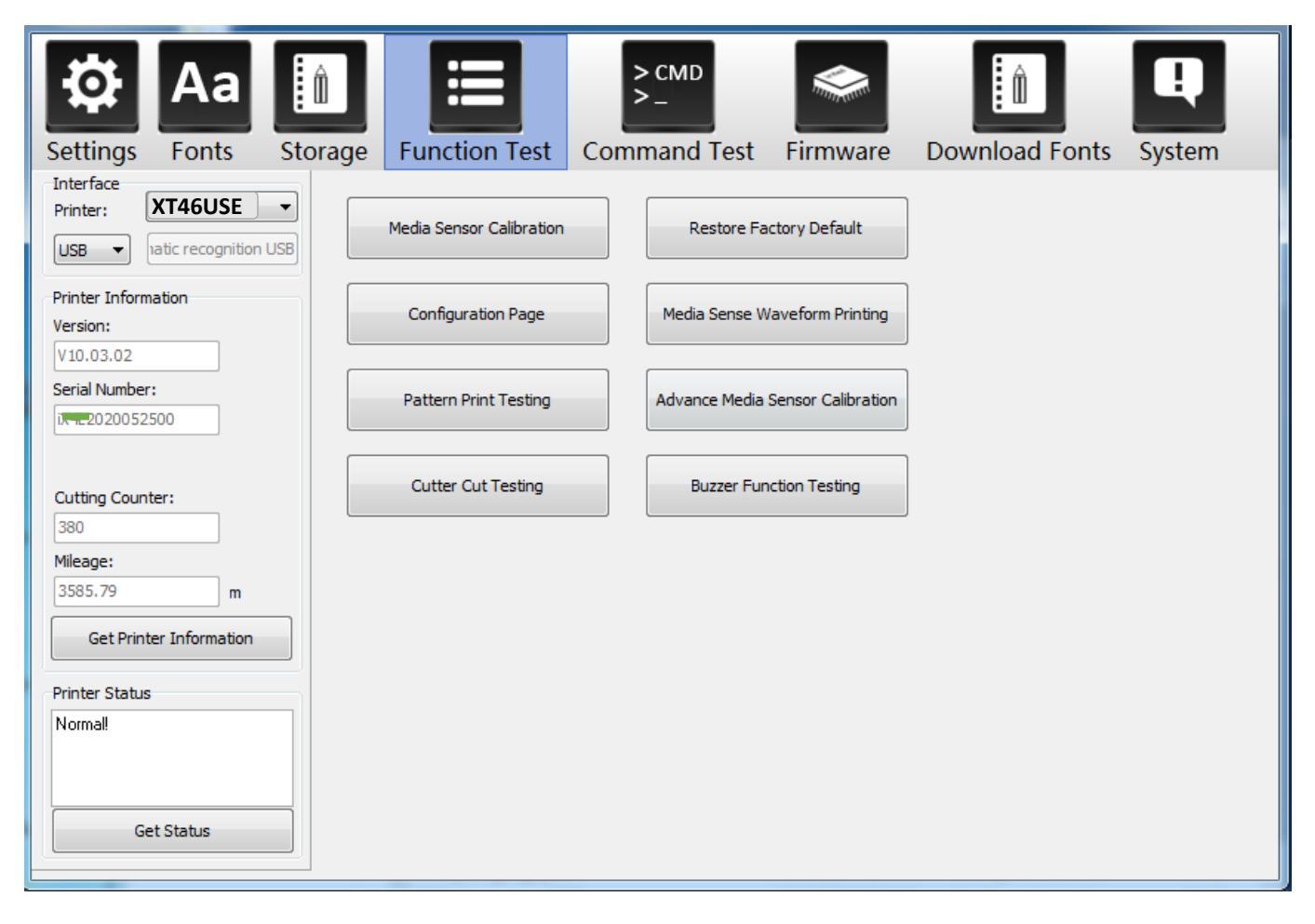

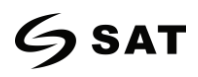

6. Haga clic "System". Clic "language" y elegir el lenguaje de la utilidad de la impresora.

| Settings Fonts St                                                                                                    | orage Function Test                                                  | > CMD<br>>_<br>Command Test Firmware | Download Fonts System |
|----------------------------------------------------------------------------------------------------|----------------------------------------------------------------------|--------------------------------------|-----------------------|
| Interface<br>Printer: XT46USE<br>USB<br>Printer Information<br>Version:<br>V10.03.02<br>Serial Number:<br>Cutting Counter: | Language<br>English<br>简体中文<br>整體中文<br>English<br>Español<br>Pyccxuй | About                                | Help                  |
| Mileage:<br>3585.79 m<br>Get Printer Information<br>Printer Status<br>Normal!<br>Get Status                                |                                                                      |                                      |                       |

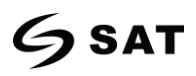

## Capítulo 7 Instrucciones para el controladorSeagull Windows

### 7.1 Introducción

Los siguientes sistemas operativos son compatibles:

- Windows Vista, Windows 7, Windows 8 and 8.1, and Windows 10.
- • Windows Server 2008, 2008 R2, 2012, 2012 R2, and 2016.
- $\cdot$  32-bit and 64-bit (x64) editions.

#### 7.2 Preparación de la instalación

Descargue el programa de aplicación Seagull Windows Driver que se encuentra en el CD.

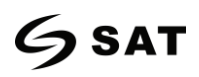

#### 7.3 Instalación

- 1.Seleccione una interfaz para conectar la impresora al ordenador.
- 2. Encienda la impresora y compruebe si está conectada correctamente al ordenador.
- 3. Haga doble clic en el controlador de Windows de Gaviota.
- 4.Lea y acepte el acuerdo de licencia. A continuación, haz clic en "Siguiente".

| Windows Printer Drivers                                                                                                    | ×         |
|----------------------------------------------------------------------------------------------------|-----------|
| License Agreement Please read the following license agreement carefully.                                                                                                    | <b>LL</b> |
| WINDOWS PRINTER DRIVER<br>LICENSE AND LIMITED WARRANTY                                                                                                    | <b>^</b>  |
| Seagull Scientific, Inc. ("Seagull") grants you a non-exclusive license to use the accompanying Windows Printer Driver(s) and related documentation ("Seagull Software"), subject to the following provisions. You assume full responsibility for the selection of the Seagull Software to achieve your intended results, and for the installation, use, and results obtained from the Seagull Software. |           |
| Both the software and the related material are Copyrighted and are protected by law.<br>Title to and all rights and interests in the Seagull Software, wherever resident and on<br>whatever media, are and shall remain the property of Seagull. Furthermore, by using                                                                                                    | Ŧ         |
| <ul> <li>I accept the terms in the license agreement</li> <li>I do not accept the terms in the license agreement</li> </ul>                                                                                                    |           |
| < <u>B</u> ack <u>N</u> ext > Cance                                                                                                    | el        |

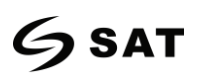

5. Elija el directorio de instalación, y luego haga clic en "Siguiente".

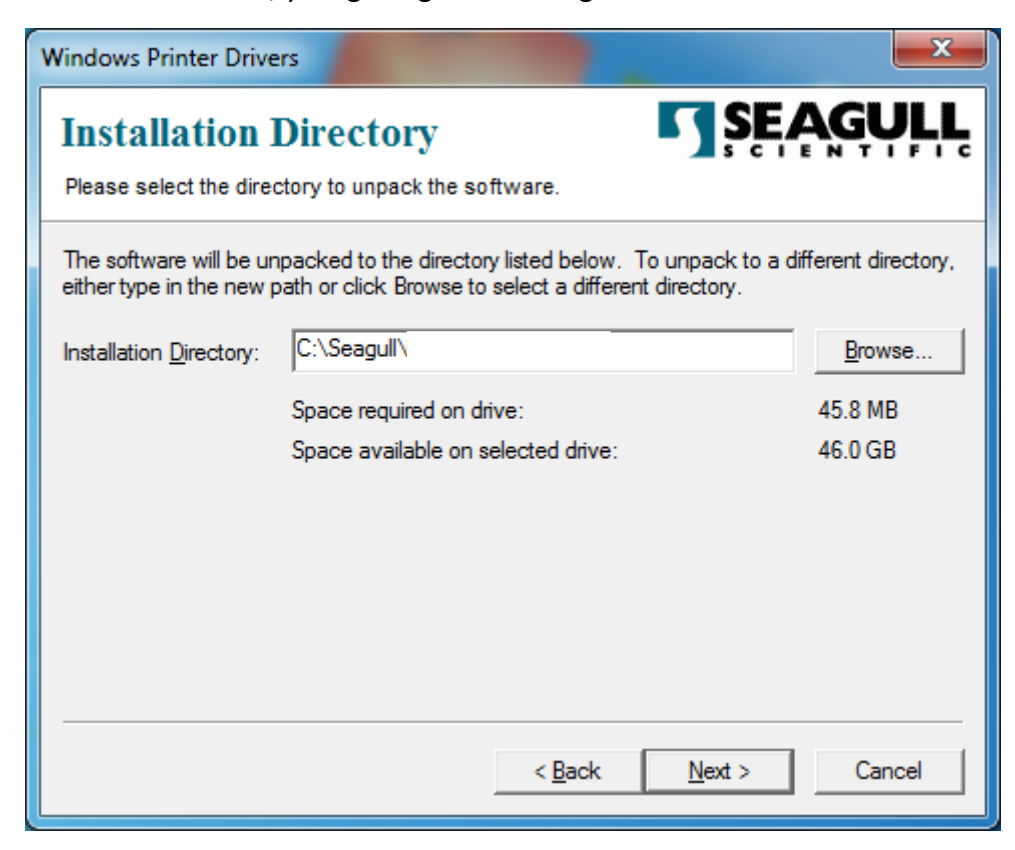

5. Haga clic "Finalizar".

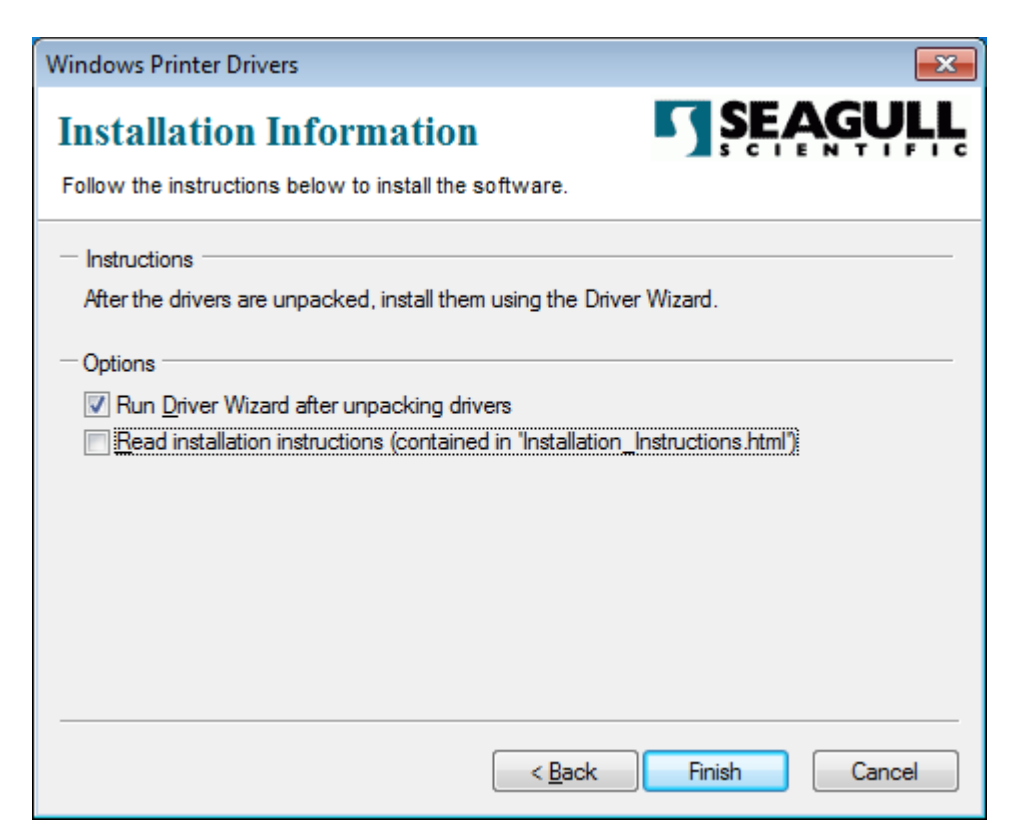

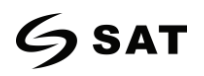

6. Elija "Instalar los controladores de la impresora", y luego haga clic en "Siguiente".

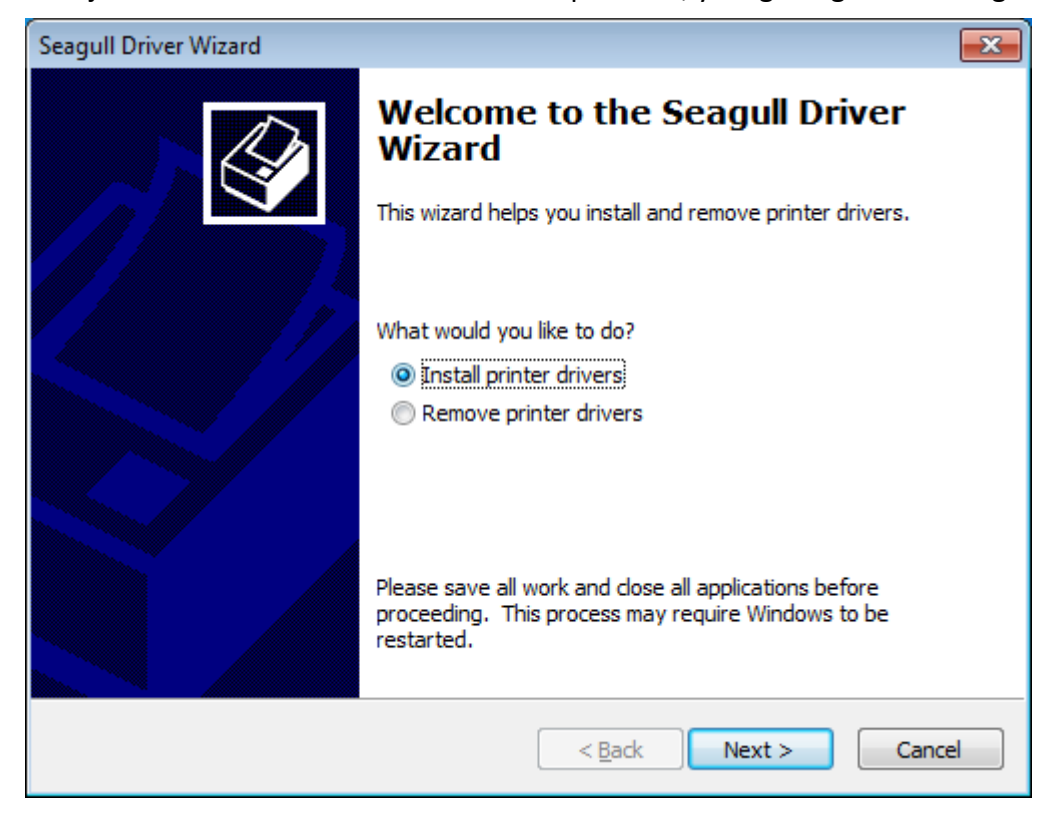

Nota: Si ha conectado la impresora a la computadora, ésta detectará e instalará el controlador automáticamente. (por ejemplo, el puerto USB)

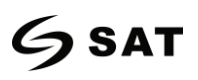

8. Elija el modelo, y luego haga clic en "Siguiente".

| Seagull Driver Wizard                           |                                              | x   |
|-------------------------------------------------|----------------------------------------------|-----|
| Specify Printer Model<br>The manufacturer and r | model determine which printer driver to use. | \$  |
| Specify the model of your pr                    | rinter.                                      |     |
| Printer Model                                   |                                              | *   |
| SAT XT46USE                                     |                                              |     |
|                                                 |                                              |     |
|                                                 |                                              |     |
|                                                 |                                              | -   |
| Source:<br>Version:                             | Browse                                       |     |
|                                                 |                                              |     |
|                                                 |                                              |     |
|                                                 | < <u>B</u> ack <u>N</u> ext > Can            | cel |

9. Introduce un nombre para esta impresora, y luego haz clic en "Siguiente".

| Seagull Driver Wizard                                                                                                    |                                                                                         |
|----------------------------------------------------------------------------------------------------|-----------------------------------------------------------------------------------------|
| Specify Printer I<br>Names are use                                                                                                    | Name<br>ed to identify the printer on this computer and on the network.                 |
| Enter a name for t                                                                                                    | his printer.                                                                            |
| Printer name:                                                                                                    |                                                                                         |
| Use this printer                                                                                                    | as the default printer                                                                  |
| Specify whether or<br>sharing, you must                                                                                                    | not you want to share this printer with other network users. When provide a share name. |
| O not share the share the share t | is printer                                                                              |
| Share name:                                                                                                    |                                                                                         |
|                                                                                                    |                                                                                         |
|                                                                                                    |                                                                                         |
|                                                                                                    | < <u>B</u> ack <u>N</u> ext > Cancel                                                    |

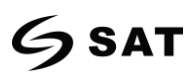

#### 10. Clic "Finish".

| Seagull Driver Wizard |                                                                                  |                                                                   |  |  |  |
|-----------------------|----------------------------------------------------------------------------------|-------------------------------------------------------------------|--|--|--|
|                       | Completing the Seagull Driver<br>Wizard                                          |                                                                   |  |  |  |
|                       | A new printer will be installed using the following settings:                    |                                                                   |  |  |  |
|                       | Name:<br>Share name:<br>Port:<br>Default:<br>Manufacturer:<br>Model:<br>Version: | 2019.2.2 (01/09/2020)                                             |  |  |  |
|                       | Number of installed<br>To begin the driver                                       | printers to be upgraded: 0<br>installation process, click Finish. |  |  |  |
|                       |                                                                                  | < Back Finish Cancel                                              |  |  |  |

11. Haga clic en "Close", y el controlador se instalará con éxito.

| Seagull Driver Wizard |                                                                                                    | x    |
|-----------------------|----------------------------------------------------------------------------------------------------|------|
|                       | Seagull Driver Wizard Complete<br>Successfully<br>The following operations were completed successfully: | ed   |
|                       | Installed printer                                                                                       | *    |
|                       |                                                                                                    | lose |

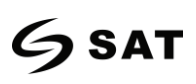

12. Después de la instalación, el icono se encontrará en "Inicio"  $\rightarrow$  "Dispositivos e Impresoras".

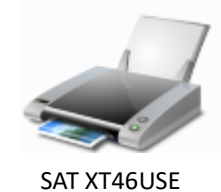

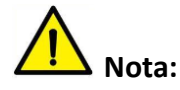

Si ya ha instalado el controlador (sin importar el tipo de puertos), éste generará un puerto USB automáticamente al conectar de la impresora.

Si hay algún problema, por favor use nuestra herramienta de utilidad en CD.

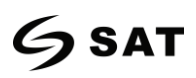

#### 7.4 Uso

#### 7.4.1 Preferencias de impresión

1. Haga clic en "Inicio" → "Dispositivos e Impresoras". Haga clic con el botón derecho del ratón en el icono

y elija "Preferencias de impresión".

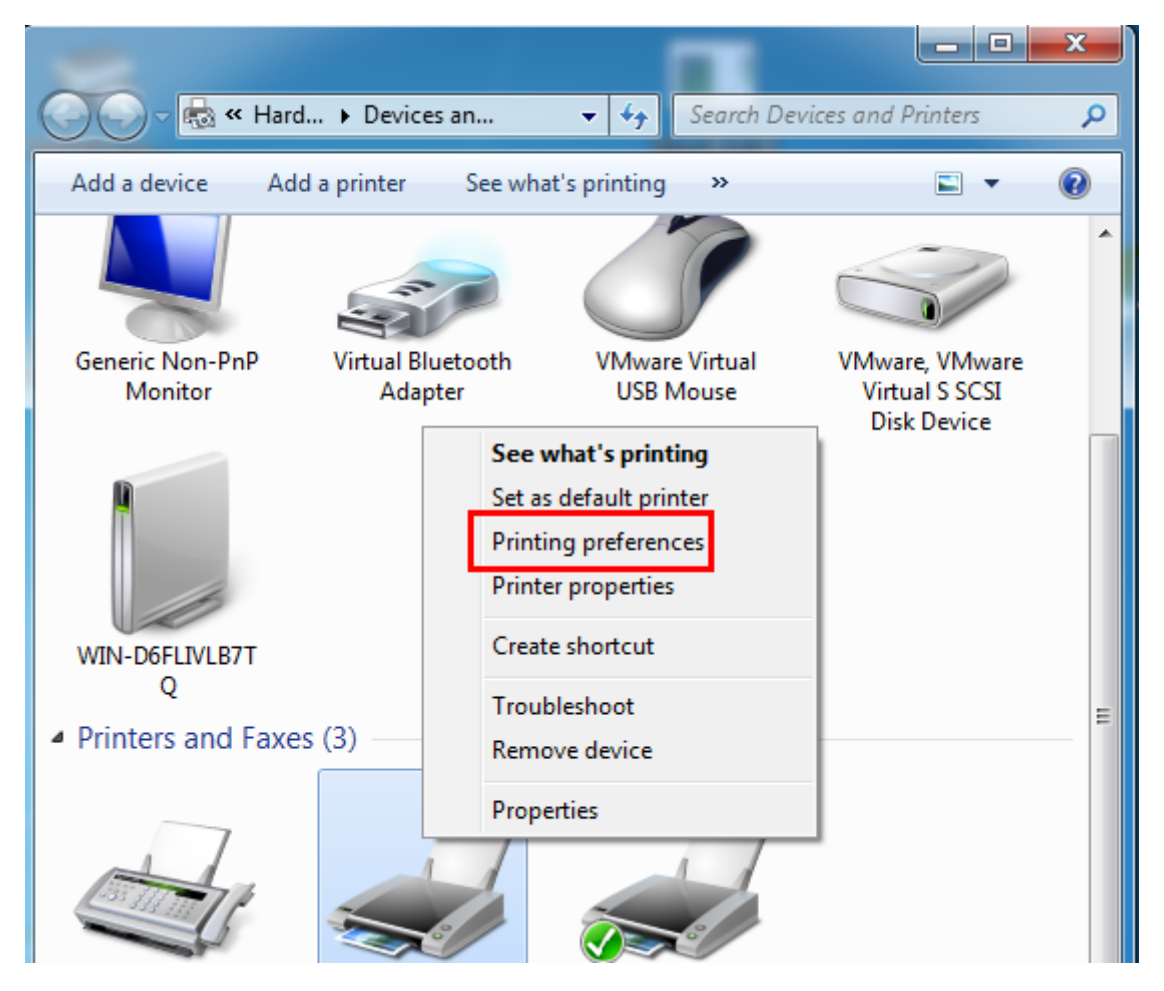

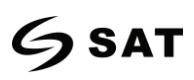

2. De acuerdo con las diferentes necesidades, configura la página.

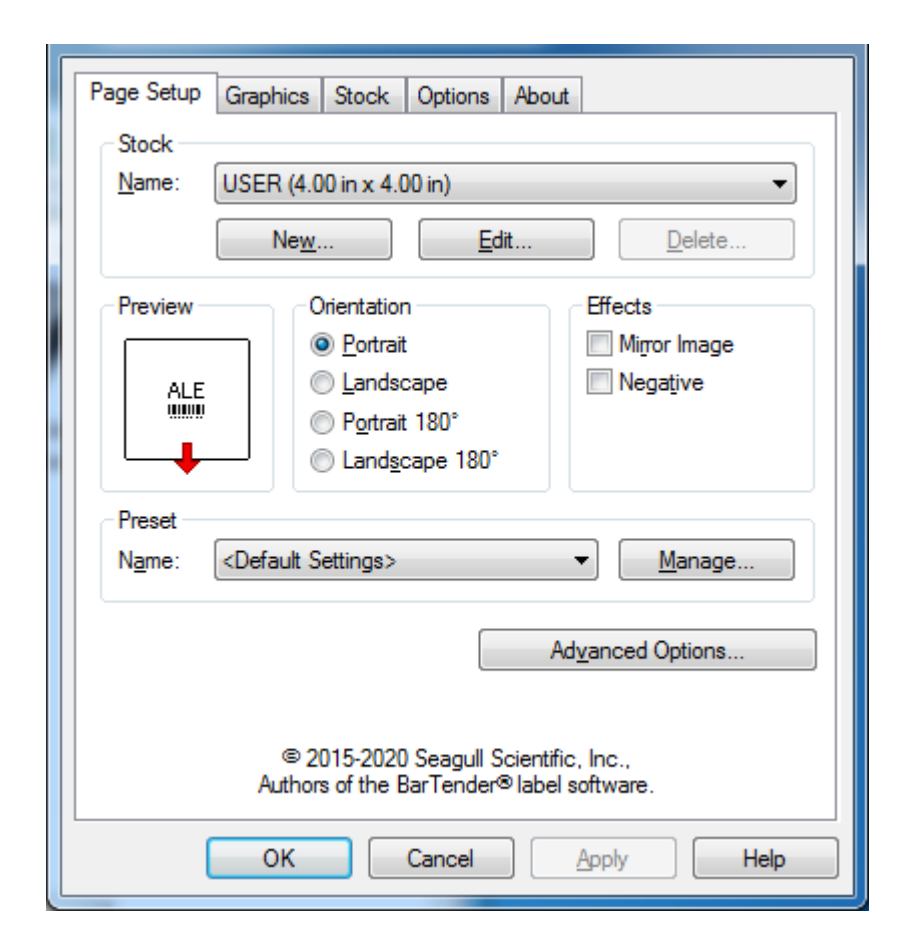

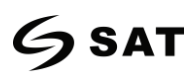

• Haga clic en "Stock"  $\rightarrow$  "Nombre", y elija el tipo de papel.

| Page Setup                                                                         | Graphics                                                                                                | Stock               | Options   | About |             |       |  |
|------------------------------------------------------------------------------------|----------------------------------------------------------------------------------------------------|---------------------|-----------|-------|-------------|-------|--|
| Stock                                                                              |                                                                                                    |                     |           |       |             |       |  |
| <u>N</u> ame:                                                                      | USER (4.00 in x 4.00 in)                                                                                |                     |           |       |             |       |  |
|                                                                                    | USER (4.00 in x 4.00 in)<br>2 x 4 (2.00 in x 4.00 in)<br>4 x 4 (4.00 in x 4.00 in)                      |                     |           |       |             |       |  |
| Preview                                                                            | 4 x 6 (4.00                                                                                             | in x 6.00           | (in)      |       |             | h     |  |
|                                                                                    |                                                                                                    | ) <u>P</u> ortrait  | t         |       | Mirror      | Image |  |
| ALE                                                                                | 0                                                                                                    | ) <u>L</u> andso    | cape      |       | Negat       | ive   |  |
|                                                                                    |                                                                                                    | ) P <u>o</u> rtrait | 180°      |       |             |       |  |
|                                                                                    |                                                                                                    | ) Land <u>s</u> o   | cape 180° |       |             |       |  |
| Preset                                                                             |                                                                                                    |                     |           |       |             |       |  |
| Name:                                                                              | <default s<="" th=""><th>ettings&gt;</th><th></th><th></th><th>▼] <u>M</u></th><th>anage</th></default> | ettings>            |           |       | ▼] <u>M</u> | anage |  |
|                                                                                    |                                                                                                    |                     |           |       |             |       |  |
| Advanced Options                                                                   |                                                                                                    |                     |           |       |             |       |  |
|                                                                                    |                                                                                                    |                     |           |       |             |       |  |
| © 2015-2020 Seagull Scientific, Inc.,<br>Authors of the BarTender® label software. |                                                                                                    |                     |           |       |             |       |  |
| (                                                                                  | ОК                                                                                                    |                     | Cancel    |       | Apply       | Help  |  |

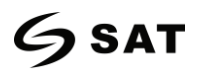

• Haz clic en "Nuevo stock", y crea un nuevo stock.

| Edit Stock                                                   | <b>—</b>       |
|--------------------------------------------------------------|----------------|
| Stock<br><u>N</u> ame: <u>New Stock</u>                      | Preview        |
| Type: Die-Cut Labels                                         |                |
| Label Size<br><u>W</u> idth: 4.00 in Height 4.00 in          |                |
| Exposed Liner Widths<br>Left: 0.05 in <u>R</u> ight: 0.05 in |                |
|                                                              |                |
|                                                              |                |
|                                                              |                |
|                                                              | OK Cancel Help |

• Haz clic en "Editar la acción", y edita la acción.

| Edit Stock                      | :                      |                |         |          |          |        | (    | × |
|---------------------------------|------------------------|----------------|---------|----------|----------|--------|------|---|
| Stock<br><u>N</u> ame:<br>Type: | USER<br>Die-Cut Labels |                |         | ─ Previe | w        |        | ,    | 1 |
| Label Si<br><u>W</u> idth:      | ze<br>4.00 in          | Height         | 4.00 in |          |          |        |      |   |
| Exposed<br>Left:                | Uner Widths<br>0.05 in | <u>R</u> ight: | 0.05 in |          |          |        |      |   |
|                                 |                        |                |         |          |          |        |      |   |
|                                 |                        |                |         |          | <u> </u> |        |      |   |
|                                 |                        |                |         |          | ОК       | Cancel | Help |   |

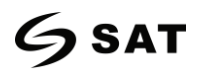

• Haga clic en "Borrar existencias", y borre las existencias.

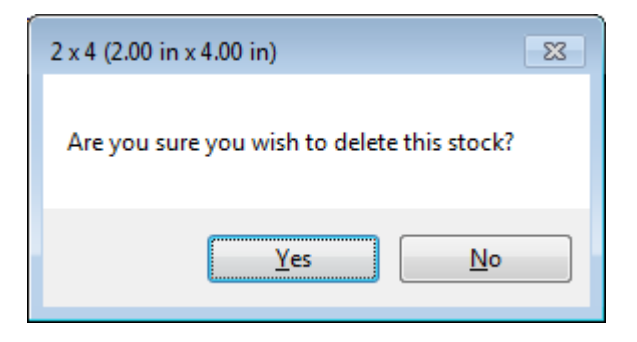

• Elija "Orientación" o "Efectos", que se muestran en la "Vista previa"

| Page Setup                                                                         | Graphics Stock Options About                      |  |  |  |  |
|------------------------------------------------------------------------------------|---------------------------------------------------|--|--|--|--|
| Stock<br><u>N</u> ame:                                                             | USER (4.00 in x 4.00 in)         New         Edit |  |  |  |  |
| Preview<br>ALE                                                                     | Orientation       Effects                         |  |  |  |  |
| Preset<br>N <u>a</u> me:                                                           | <current settings=""></current>                   |  |  |  |  |
|                                                                                    | Ad <u>v</u> anced Options                         |  |  |  |  |
| © 2015-2020 Seagull Scientific, Inc.,<br>Authors of the BarTender® label software. |                                                   |  |  |  |  |
|                                                                                    | OK Cancel Apply Help                              |  |  |  |  |

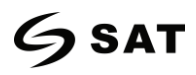

| Page Setup                                | Graphics Stock                        | Options   | About            |  |  |  |  |
|-------------------------------------------|---------------------------------------|-----------|------------------|--|--|--|--|
| Stock                                     |                                       |           |                  |  |  |  |  |
| <u>N</u> ame:                             | USER (4.00 in x 4.00 in)              |           |                  |  |  |  |  |
|                                           | New <u>E</u> dit                      |           |                  |  |  |  |  |
| Preview                                   | Orientatio                            | n         | Effects          |  |  |  |  |
|                                           | Ortrai                                | t         | Mirror Image     |  |  |  |  |
| ALE                                       | <u>L</u> ands                         | cape      | Vegative         |  |  |  |  |
|                                           | Portrai                               | t 180°    |                  |  |  |  |  |
|                                           | Cand <u>s</u>                         | cape 180° | •                |  |  |  |  |
| Preset                                    |                                       |           |                  |  |  |  |  |
| Name:                                     | <current settings=""></current>       |           | Manage           |  |  |  |  |
|                                           | <current settings=""></current>       |           |                  |  |  |  |  |
|                                           | <default settings=""></default>       |           | Advanced Options |  |  |  |  |
|                                           |                                       |           | Addated options  |  |  |  |  |
|                                           |                                       |           |                  |  |  |  |  |
|                                           | © 2015-2020 Seagull Scientific, Inc., |           |                  |  |  |  |  |
| Authors of the BarTender® label software. |                                       |           |                  |  |  |  |  |
| [                                         | ОК                                    | Cancel    | Apply Help       |  |  |  |  |

• Haga clic en "Preset"  $\rightarrow$  "Nombre", y vuelva a la configuración predeterminada.

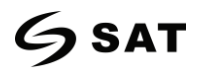

• Haga clic en "Administrar" y cambie la configuración..

| Presets                                                                   | ×                                                          |
|---------------------------------------------------------------------------|------------------------------------------------------------|
| Presets allow you to save your pri<br>quickly switch between different of | nt settings with a name so that you can<br>configurations. |
| Preset List                                                               | Preset Information                                         |
| <current settings=""></current>                                           | Name: <current settings=""></current>                      |
| <default settings=""></default>                                           | D <u>e</u> scription:                                      |
|                                                                           | This preset contains this driver's<br>current settings.    |
| ~                                                                         |                                                            |
| Preset Management                                                         | Delete Update                                              |
| ОК                                                                        | Cancel Help                                                |

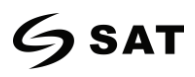

3. Haz clic en "Gráficos" y edita las imágenes.

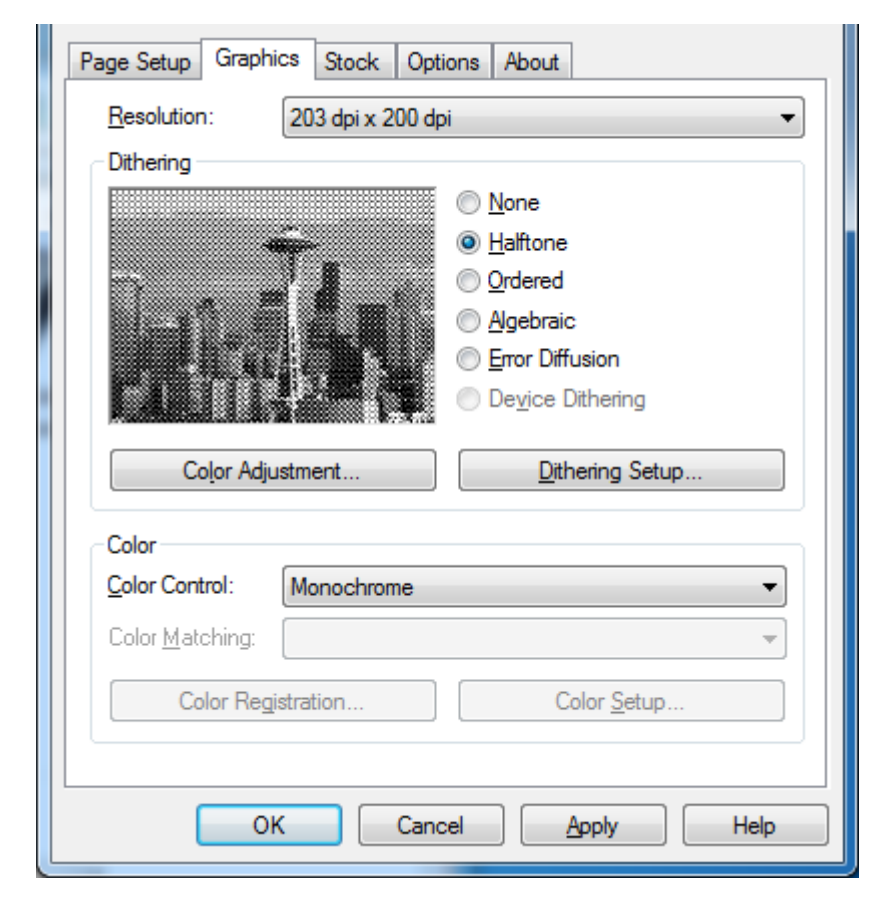

| Contrast:     | 0 🔳       |             | Illuminant: 1: Device's Default  |         |
|---------------|-----------|-------------|----------------------------------|---------|
| Brightness:   | 0 <       | •           | Input RGB Gamma — 🔲 Linear=1.0 — |         |
| Color:        | 0 🔹       | •           | ✓ Red: 1.000 <                   | UK      |
| Tint:         | 0 🔳       | •           | ✓ Green: 1.000 <                 | Cancel  |
| 🔲 Dark Pie    | cture     | Negative    | ✓ Blue: 1.000 <                  | Default |
| Black Ref: (  | ).000 ∢ 🛛 | 4           | White Ref: 1.000 <               | Revert  |
| Picture: A. S | eattle    | -           | 160x120, 24 bpp> 468x351         | Open    |
| View          | Maximiz   | e 🔲 Palette | 🔽 Scale 📃 Flip X 📃 Flip Y        | Save As |

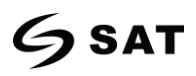

4. Haga clic en "Stock", establezca la configuración de los medios, el modo de alimentación y las opciones de alimentación.

| Page Setup Graphics Stock Options About                     |  |  |  |  |  |  |
|-------------------------------------------------------------|--|--|--|--|--|--|
| Media Settings<br>Print Method: Use Current Printer Setting |  |  |  |  |  |  |
| Media <u>Type</u> : Use Current Printer Setting             |  |  |  |  |  |  |
|                                                             |  |  |  |  |  |  |
| Feed Mode                                                   |  |  |  |  |  |  |
| Mode: Use Current Printer Setting   Pause After Cut         |  |  |  |  |  |  |
| Pause: No Pause   Interval: 1                               |  |  |  |  |  |  |
|                                                             |  |  |  |  |  |  |
| Feed Options                                                |  |  |  |  |  |  |
| Set Top Adjustment:                                         |  |  |  |  |  |  |
|                                                             |  |  |  |  |  |  |
|                                                             |  |  |  |  |  |  |
|                                                             |  |  |  |  |  |  |
| OK Cancel Apply Help                                        |  |  |  |  |  |  |

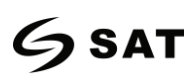

• Configure el método de impresión (Térmico directo / Transferencia térmica).

| Page Setup Graphics Stock Options About                   |  |  |  |  |  |  |  |
|-----------------------------------------------------------|--|--|--|--|--|--|--|
| Media Settings                                            |  |  |  |  |  |  |  |
| Print Method: Use Current Printer Setting                 |  |  |  |  |  |  |  |
| Media Type: Use Current Printer Setting<br>Direct Thermal |  |  |  |  |  |  |  |
| Themal Transfer                                           |  |  |  |  |  |  |  |
| East Mode                                                 |  |  |  |  |  |  |  |
| Mode: Use Current Printer Setting  Pause After Cut        |  |  |  |  |  |  |  |
|                                                           |  |  |  |  |  |  |  |
|                                                           |  |  |  |  |  |  |  |
|                                                           |  |  |  |  |  |  |  |
| Feed Options                                              |  |  |  |  |  |  |  |
| Set Top Agustment:                                        |  |  |  |  |  |  |  |
| Set <u>R</u> est Position Adjustment:                     |  |  |  |  |  |  |  |
|                                                           |  |  |  |  |  |  |  |
|                                                           |  |  |  |  |  |  |  |
|                                                           |  |  |  |  |  |  |  |
| OK Cancel Apply Help                                      |  |  |  |  |  |  |  |

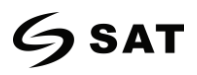

• Configura el tipo de medios de comunicación.

| Page Setup Graphics Stock Options About                                        |
|--------------------------------------------------------------------------------|
| Media Settings                                                                 |
| Print Method: Direct Thermal                                                   |
| Media Type: Use Current Printer Setting                                        |
| Use Current Printer Setting<br>Continuous<br>Non Continuous (Web Sensing)      |
| Feed Mode Non Continuous (Mark Sensing)                                        |
| Mode: Use Current Printer Setting  Pause After Cut                             |
| Pause: No Pause   Interval: 1                                                  |
| Feed Options         Set Top Adjustment:         Set Rest Position Adjustment: |
| OK Cancel Apply Help                                                           |

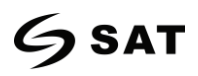

II.

• Haga clic en "Modo de alimentación"  $\rightarrow$  "Modo", y elija el método de entrega de medios.

| Page S<br>Mec<br><u>P</u> rin | Setup<br>dia Setti<br>t Metho | Graphics<br>ngs<br>d: Direc              | Stock<br>ct Therm | Options    | About |           | •                   |
|-------------------------------|-------------------------------|------------------------------------------|-------------------|------------|-------|-----------|---------------------|
| Med                           | dia <u>T</u> ype              | e: Cont                                  | inuous            |            |       |           | •                   |
| Fee                           | d Mode                        | •                                        |                   |            |       |           |                     |
| Mod                           | de:                           | Use Cum                                  | ent Printe        | er Setting | -     | Pause     | e After <u>C</u> ut |
| Pau                           | ise:                          | Use Curre<br>Tear Off<br>Peel Off<br>Cut | ent Printe        | er Setting |       | Interval: | 1                   |
| Fee                           | d Optio<br>Set Top            | ns<br><u>A</u> djustmer                  | nt:               |            |       |           |                     |
|                               | Set <u>R</u> es               | t Position /                             | Adjustme          | nt:        |       |           |                     |
|                               |                               |                                          |                   |            |       |           |                     |
|                               |                               | ОК                                       |                   | Cancel     |       | Apply     | Help                |

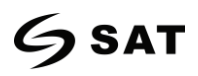

#### 7.4.2 Propiedades de la impresora

1. Haga clic en "Inicio"  $\rightarrow$  "Dispositivos e Impresoras". Haga clic con el botón derecho del ratón en el icono y elija "Propiedades de la impresora".

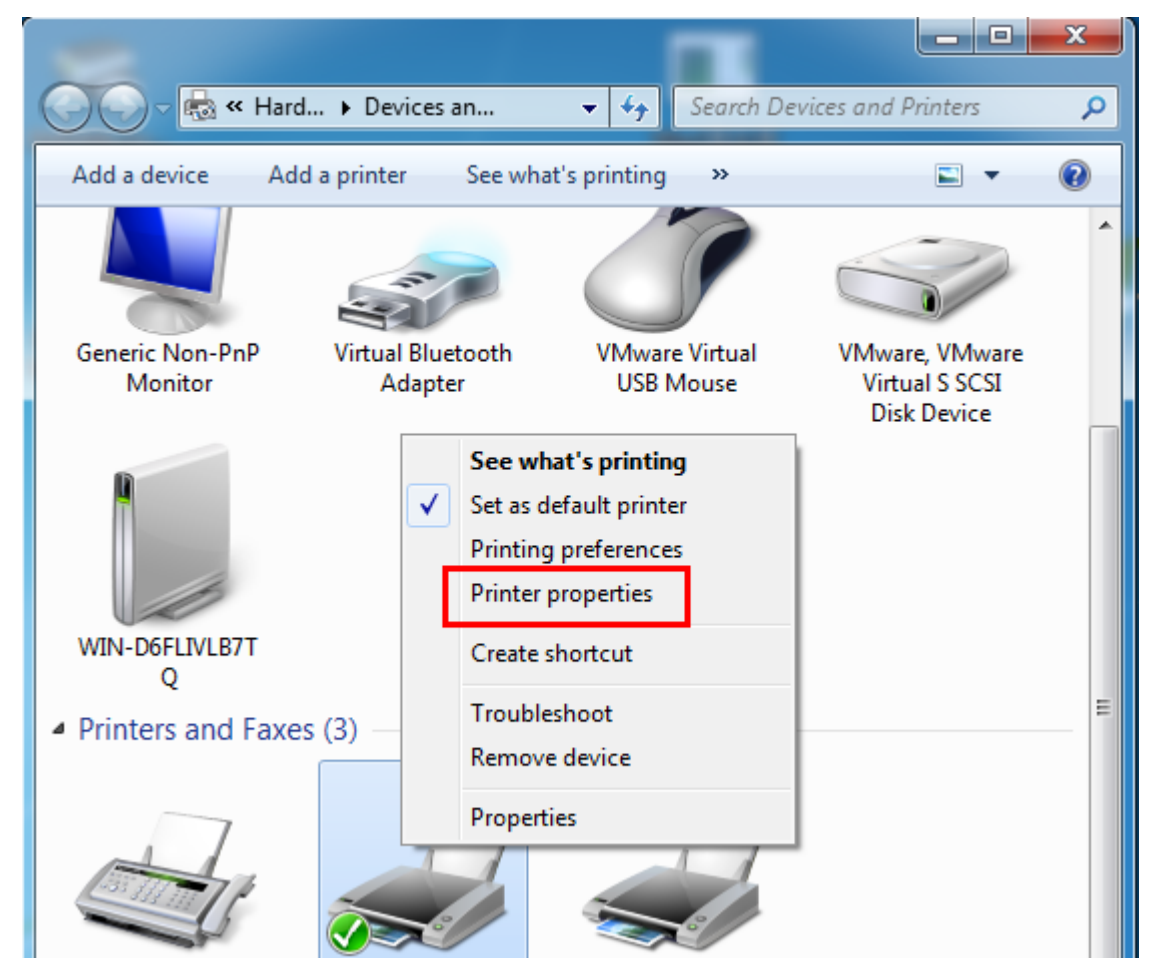
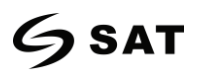

2. Haga clic en "General"  $\rightarrow$  "Imprimir página de prueba", y la impresora imprimirá las etiquetas con la configuración actual.

| For              | nts         |            | Tools                |            | Abou         | t        |
|------------------|-------------|------------|----------------------|------------|--------------|----------|
| General          | Sharing     | Ports      | Advanced             | Color Ma   | anagement    | Security |
|                  |             |            |                      |            |              |          |
| Location:        |             |            |                      |            |              |          |
| <u>C</u> omment: |             |            |                      |            |              |          |
|                  |             |            |                      |            |              |          |
|                  |             |            |                      |            |              |          |
| Model:           |             |            |                      |            |              |          |
| -Features-       |             |            |                      |            |              |          |
| Color: No        |             |            | Paper a              | available: |              |          |
| Double-s         | ided: No    |            |                      |            |              | *        |
| Staple: N        | 0           |            |                      |            |              |          |
| Speed: U         | nknown      |            |                      |            |              |          |
| Maximur          | n resolutio | n: 203 dpi |                      |            |              | *        |
|                  |             |            | Dreferences          |            | Drint Test D | age      |
|                  |             |            | ri <u>e</u> rerences |            | Fint Lest P  | age      |
|                  | l           | ОК         | Cance                |            | Apply        | Help     |

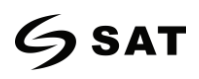

3. Haga clic en "Puertos", y elija el puerto necesario.

| Font           | s             |           | Tools          |         | Abou           | ut       |
|----------------|---------------|-----------|----------------|---------|----------------|----------|
| General        | Sharing       | Ports     | Advanced       | Colo    | r Management   | Security |
|                |               |           |                |         |                |          |
| <del>.</del>   |               |           |                |         |                |          |
|                |               |           |                |         |                |          |
| Print to the f | ollowing po   | rt(s). Do | cuments will p | rint to | the first free |          |
| checked por    | t.            |           |                |         |                |          |
| Port           | Descriptio    | n         | Printer        |         |                | *        |
| LPT1:          | Printer Po    | rt        |                |         |                |          |
| LPT2:          | Printer Po    | rt        |                |         |                | =        |
| E LPT3:        | Printer Po    | rt        |                |         |                |          |
| COM1:          | Serial Port   | 1         |                |         |                |          |
| COM2:          | Serial Port   | t         |                |         |                |          |
| COM3:          | Serial Port   | t         |                |         |                |          |
| COM4:          | Serial Port   | t         |                |         |                | -        |
| Add [          | ort           |           | Delete Port    |         | Configure      | Port     |
| Auur           | 01 <u>1</u>   |           | Delete Fort    |         |                |          |
| V Enable bio   | directional s | upport    |                |         |                |          |
| Enable pri     | nter pooling  |           |                |         |                |          |
| enore pri      | ner pooning   | ,         |                |         |                |          |
|                |               |           |                |         |                |          |
|                |               | OK        | Carrel         |         | Annh           | Hale     |
|                |               | UK        | Cancel         |         | Арріу          | нер      |

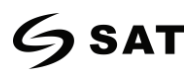

4. Haga clic en "Avanzado" para establecer el tiempo disponible para la impresora.

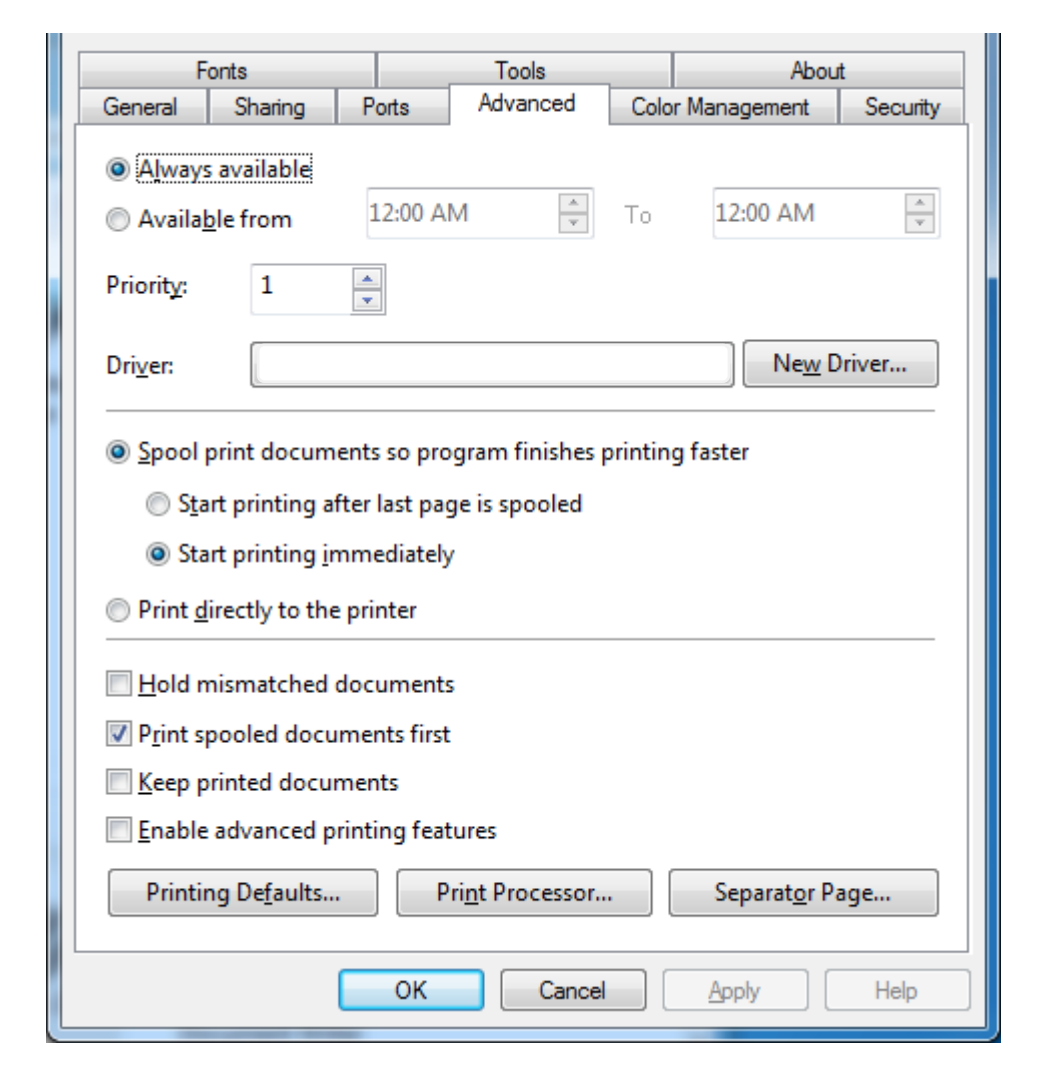

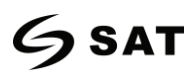

# **Capítulo 8 Instrucciones de BarTender UltraLite**

# 8.1 Introducción

Este capítulo proporciona instrucciones sobre el programa BarTender UltraLite de acuerdo con los sistemas operativos (SO) de los PC. Se admiten los siguientes.

- • Windows 10, 8.1, 8, 7 and Vista.
- Windows Server 2016, Server 2012 and 2012 R2, Server 2008 and 2008 R2.
- · Includes all 32-bit and 64-bit (x64) editions.

## 8.2 Preparación de la instalación

Descargue el programa de aplicación BarTender UltraLite en CD.

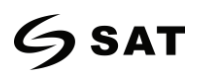

# 8.3 Instalación

- 1. Haga doble clic en el programa de aplicación 🔽.
- 2. Seleccione el idioma, y luego haga clic en "OK".

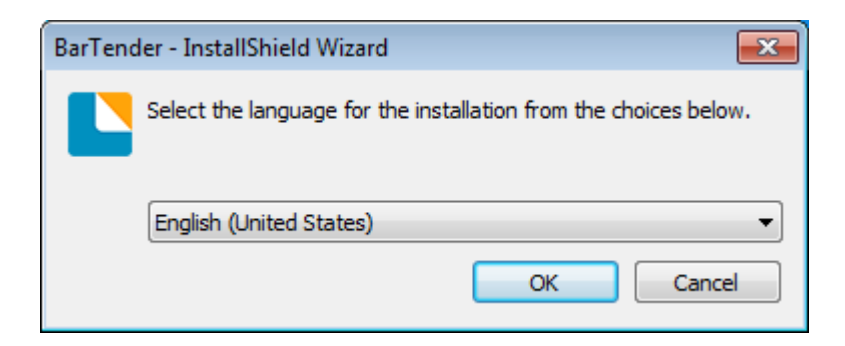

3. Haga clic en "Instalar".

| BarTender - InstallShield Wizard                                                                                               |
|----------------------------------------------------------------------------------------------------|
| BarTender requires the following items to be installed on your computer. Click Install to begin installing these requirements. |
| Status Requirement                                                                                                    |
| Pending Microsoft .NET Framework 4.5.2 Full (Web Download)                                                                     |
| Install Cancel                                                                                                    |

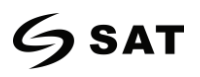

4. Haga clic en "Siguiente".

| BarTender Setup                                                                                     | × |
|----------------------------------------------------------------------------------------------------|---|
| BarTender, 2016                                                                                     |   |
| iDPRT Special Edition BarTender 2016 R3                                                             |   |
| Welcome to the BarTender Setup Wizard. This wizard will install BarTender 2016 R3 on your computer. |   |
|                                                                                                    |   |
|                                                                                                    |   |
|                                                                                                    |   |
|                                                                                                    |   |
|                                                                                                    |   |
|                                                                                                    |   |
|                                                                                                    |   |
| < <u>B</u> ack <u>N</u> ext > Cancel                                                                |   |

5. Lea y acepte el acuerdo de licencia, luego haga clic en "Siguiente".

| BarTender Setup                                                                                                    |
|----------------------------------------------------------------------------------------------------|
| License Agreement                                                                                                    |
| Please read the following license agreement carefully.                                                                                                    |
| End User License Agreement                                                                                                    |
| Seagull Scientific ("Seagull") grants you a non-exclusive license to use the accompanying computer software and related documentation ("Seagull Software"), subject to the following provisions. You assume full responsibility for the selection of the Seagull Software to achieve your intended results, and for the installation, use, and results obtained from the Seagull Software.                                                                                                    |
| Copyrighted Material:<br>Only the TRIAL EDITION of Seagull's BarTender software may be copied and distributed freely. All other<br>versions of BarTender are protected under standard copyright law and may not be copied.                                                                                                    |
| The license granted by this agreement for all non-Trial software is absolutely restricted to you and those acting on your behalf (such as employees or contractors) for your own use. You may make a copy of such Seagull Software only for backup purposes. You shall not: (1) permit any third party to use the Seagull Software; (2) allow access to the licensed software by timesharing; (3) modify the software; or (4) transfer or resell the software, software license, or product key code to another entity without the written |
| $\blacksquare$ I <u>a</u> ccept the terms in the license agreement                                                                                                    |
| < <u>B</u> ack <u>N</u> ext > Cancel                                                                                                    |

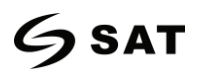

6. Seleccione "Características" y la ubicación de la instalación, y luego haga clic en "Siguiente".

| BarTender Setup                                                | <b>—</b> ×      |
|----------------------------------------------------------------|-----------------|
| Installation Options                                           |                 |
| Features                                                       |                 |
| BarTender <u>D</u> esigner                                     |                 |
| All <u>Translations</u>                                        |                 |
| Sample Doc <u>u</u> ments                                      |                 |
|                                                                |                 |
|                                                                |                 |
|                                                                |                 |
| Installation Folder                                            |                 |
| Install to: C:\Program Files (x86)\Seagull\BarTender UltraLite | Bro <u>w</u> se |
|                                                                |                 |
|                                                                |                 |
| < <u>B</u> ack <u>N</u> ext >                                  | Cancel          |

7. Haz clic en "Instalar".

| BarTender Setup                                                                                                    | ×              |
|----------------------------------------------------------------------------------------------------|----------------|
| Ready to Install                                                                                                    |                |
| BarTender will be installed using the following settings:                                                                       |                |
| Installation Folder:<br>C:\Program Files (x86)\Seagull\BarTender UltraLite<br>What to Install:<br>BarTender<br>Sample Documents |                |
| < <u>B</u> ack                                                                                                    | Install Cancel |

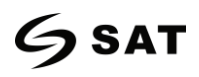

8. Haga clic en "Terminar".

| BarTender Setup                                                                                                    | × |
|----------------------------------------------------------------------------------------------------|---|
| Installation Complete                                                                                                    |   |
| The installation has completed successfully.                                                                                                    |   |
| ☑ Run <u>B</u> arTender                                                                                                    |   |
| Create Desktop Shortcut                                                                                                    |   |
| Open Getting Started Manual                                                                                                    |   |
| Drivers by Seagull<br>If you have a label or card printer, or another type of specialty printer, it may have come with its own<br>Windows printer drivers. However, even if it did, we strongly recommend that you instead install our<br>Drivers by Seagull <sup>™</sup> for use with BarTender. Using Drivers by Seagull <sup>™</sup> , if they are available for your printer,<br>ensures that you get the best possible printing features and performance when printing from BarTender.<br>You can install Drivers by Seagull from the CD Start menu (if you have a CD) or by downloading them from<br><u>www.seagullscientific.com</u> . |   |
| < <u>B</u> ack <u>Finish</u>                                                                                                    |   |

9. Vuelva al escritorio y verá el icono de BarTender UltraLite. Haga doble clic en él y baje a utilizarlo.

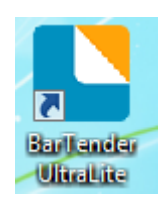

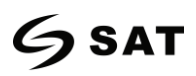

## 8.4 Uso

### 8.4.1 Configuración de la página

1. Haz doble clic en el icono, y luego elige la edición. Haga clic en "OK". (La edición puede ser cambiada

de acuerdo a las diferentes necesidades.)

| Choose a BarTender Edition                                                                                                    |
|----------------------------------------------------------------------------------------------------|
| You are running the UltraLite edition.<br>For the first 30 days, you have the option of trying out features from more powerful editions.<br>These features are indicated in the BarTender user interface by "(Trial)" appearing after them.<br>To continue using these "Trial Features" after the trial period ends, you would need to upgrade to<br>a more powerful edition. You now have the option of selecting an edition with or without the<br>"Trial Features" available. You can change your mind later using the Edition Selection option in the<br>Help menu. |
| <ul> <li>What would you like to do?</li> <li>Run the Enterprise Automation edition, with Trial Features enabled for 30 days.</li> <li>Run the Automation edition, with Trial Features enabled for 30 days.</li> <li>Run the Professional edition, with Trial Features enabled for 30 days.</li> <li>Run the Basic edition, with Trial Features enabled for 30 days.</li> <li>Run the UltraLite edition only.</li> </ul>                                                                                                    |

2. Haga clic en "Iniciar un nuevo documento de BarTender".

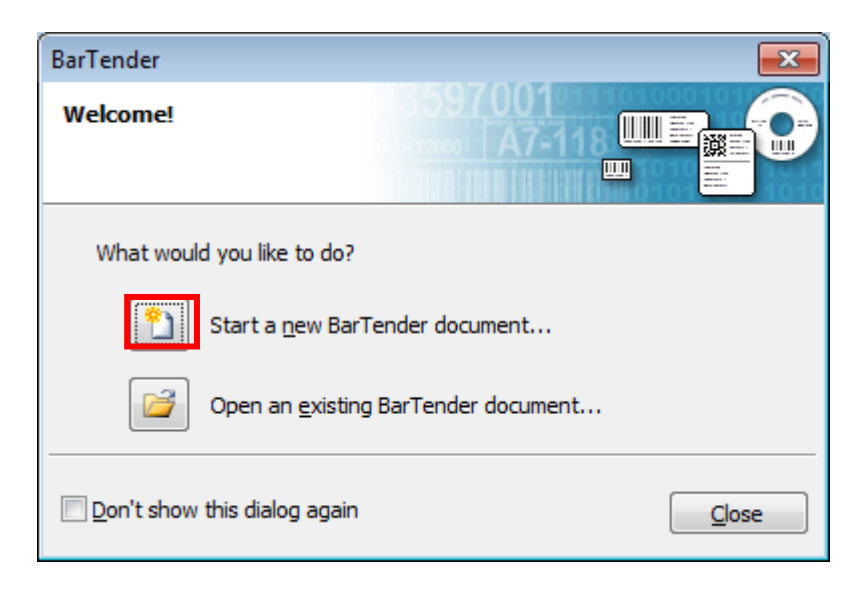

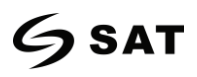

3. Elija "Plantilla en blanco", y luego haga clic en "Siguiente".

| New Document Wizard                                                                   | <b>•</b>                    |
|---------------------------------------------------------------------------------------|-----------------------------|
| Starting Point<br>Select the starting point for the new document.                     |                             |
| You can start with a blank template, or base your new document<br>on an existing one. |                             |
| Starting Point:                                                                       |                             |
| Blank Template                                                                        |                             |
| © Existing BarTender Document                                                         |                             |
| <u>S</u> elect                                                                        |                             |
|                                                                                       | < Back Next > Finish Cancel |

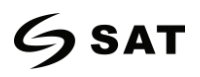

4. Si las existencias predefinidas no satisfacen sus necesidades, marque "Especificar ajustes

personalizados". A continuación, haga clic en "Siguiente".

| New Document Wi                                                               | zard                                                                                                    |                             |
|-------------------------------------------------------------------------------|----------------------------------------------------------------------------------------------------|-----------------------------|
| Stock Selection                                                               |                                                                                                    |                             |
| A Stock specifies the s<br>position of the items o<br>Stock or specify your o | ize of the page, and the size, number, and<br>n the page. You may select a predefined<br>own custom settings. |                             |
| Specify Custom S                                                              | ettings                                                                                                    |                             |
| Ouse a Predefined                                                             | Stock                                                                                                    |                             |
| ⊆ategory;                                                                     |                                                                                                    |                             |
| Stoc <u>k</u> Name:                                                           |                                                                                                    |                             |
|                                                                               |                                                                                                    |                             |
|                                                                               |                                                                                                    | < Back Next > Einish Cancel |

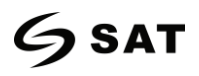

5. Marque "Un solo elemento por página", luego haga clic en "Siguiente". (Si imprime varias etiquetas,

marque "Varias columnas y/o filas de elementos por página").

| New Document Wizard                                                                                                    |                                         |
|----------------------------------------------------------------------------------------------------|-----------------------------------------|
| Items Per Page<br>Specify the characteristics of your media.                                                                                              |                                         |
| Most media has only a single item (label, card, tag, etc.) per page of stock.<br>Some media, however, are more complex and have multiple items on a page. |                                         |
| Single item per page                                                                                                    |                                         |
| Multiple columns and/or rows of items per page                                                                                                    |                                         |
| Rows: 1 r<br>Columns: 1 r                                                                                                    |                                         |
| < <u>E</u>                                                                                                    | ack <u>N</u> ext > <u>Finish</u> Cancel |

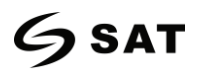

6. Edita los bordes laterales, luego haz clic en "Siguiente".

| New Doc                               | ument W                    | izard                                                                 | ×                                                |
|---------------------------------------|----------------------------|-----------------------------------------------------------------------|--------------------------------------------------|
| Side Edges<br>Specify t               | ;<br>he charact            | eristics of the sides of your media.                                  |                                                  |
| Does your s<br>the edge of            | stock have<br>f the item a | a small amount of unused material betwee<br>and the edge of the page? | n Preview:                                       |
| ⊚ <u>Yes, it</u><br>⊙ N <u>o</u> , it | : does have<br>does not    | e some unused material on the sides                                   |                                                  |
| Width of Ur                           | nused Area                 | :                                                                     |                                                  |
| <u>L</u> eft:                         | 0.05                       | in                                                                    |                                                  |
| <u>R</u> ight:                        | 0.05                       | in                                                                    |                                                  |
|                                       |                            |                                                                       | Template Size: 3.998 x 4 in                      |
|                                       |                            |                                                                       | < <u>Back</u> <u>Next</u> > <u>Finish</u> Cancel |

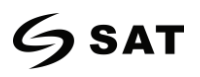

7. Elija la forma del artículo, luego haga clic en "Siguiente".

| New Document Wizard                                    |                                                  |
|--------------------------------------------------------|--------------------------------------------------|
| Printed Item Shape<br>Specify the shape of your items. |                                                  |
|                                                        | Preview:                                         |
| © <u>R</u> ectangle                                    |                                                  |
| Rounded Rectangle                                      |                                                  |
| ◯ ◯ <u>E</u> llipse                                    |                                                  |
| © <u>C</u> ircle                                       |                                                  |
|                                                        |                                                  |
|                                                        | Template Size: 3.998 x 4 in                      |
|                                                        | < <u>Back</u> <u>Next</u> > <u>Finish</u> Cancel |

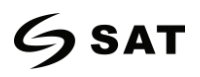

8. Edita el tamaño de la plantilla, y luego haz clic en "Siguiente".

| New Docum                         | ent Wizar               | d          |                               |               |      |              |                             |
|-----------------------------------|-------------------------|------------|-------------------------------|---------------|------|--------------|-----------------------------|
| Template Size<br>Specify the size | ze of your              | item.      |                               |               |      |              |                             |
| Template <u>S</u> ize:            | User Def                | fined Size | e                             |               | •    | 1            | Preview:                    |
| <u>W</u> idth:                    | 3.998                   | in         | <u>H</u> eig <mark>ht:</mark> | 4.0           | in   |              |                             |
| Note: Do no<br>the item.          | e<br>80<br>e 180<br>age | any of t   | he unused area                | surround<br>3 | ding |              |                             |
|                                   |                         |            |                               |               |      |              | Template Size: 3.998 x 4 in |
|                                   |                         |            |                               |               |      | < <u>B</u> a | ack Next > Einish Cancel    |

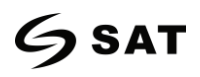

9. Basándose en su necesidad, edite el fondo de la plantilla. Luego haga clic en "Siguiente".

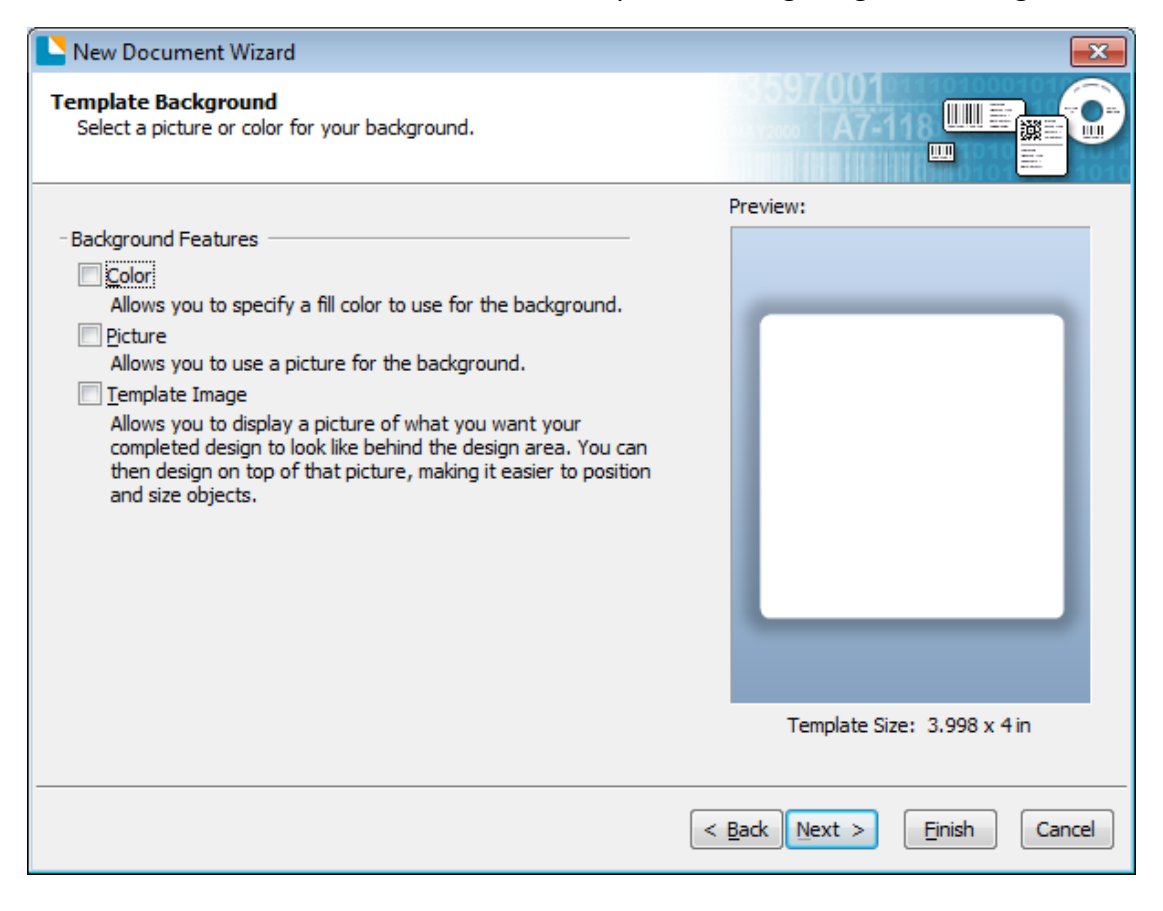

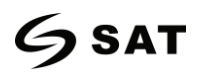

10. Termina los ajustes, que se muestran en la "Revisión" y "Previsualización". Luego haga clic en

"Finalizar".

| New Document Wizard                                                                                                  |                             |
|----------------------------------------------------------------------------------------------------|-----------------------------|
| Finished!                                                                                                    |                             |
| When you press Finish, a new BarTender document will be<br>created using the settings that you specified.<br>Review: | Preview:                    |
| Starting Document: Blank<br>Printer:                                                                                 |                             |
| Template Size: 3.998 x 4 in                                                                                          |                             |
|                                                                                                    | Template Size: 3.998 x 4 in |
|                                                                                                    | < Back Next > Einish Cancel |

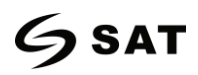

## 8.4.2 Edición de la etiqueta

1. Haga clic en el icono del código

2. Elija el código y luego haga clic en "Seleccionar".

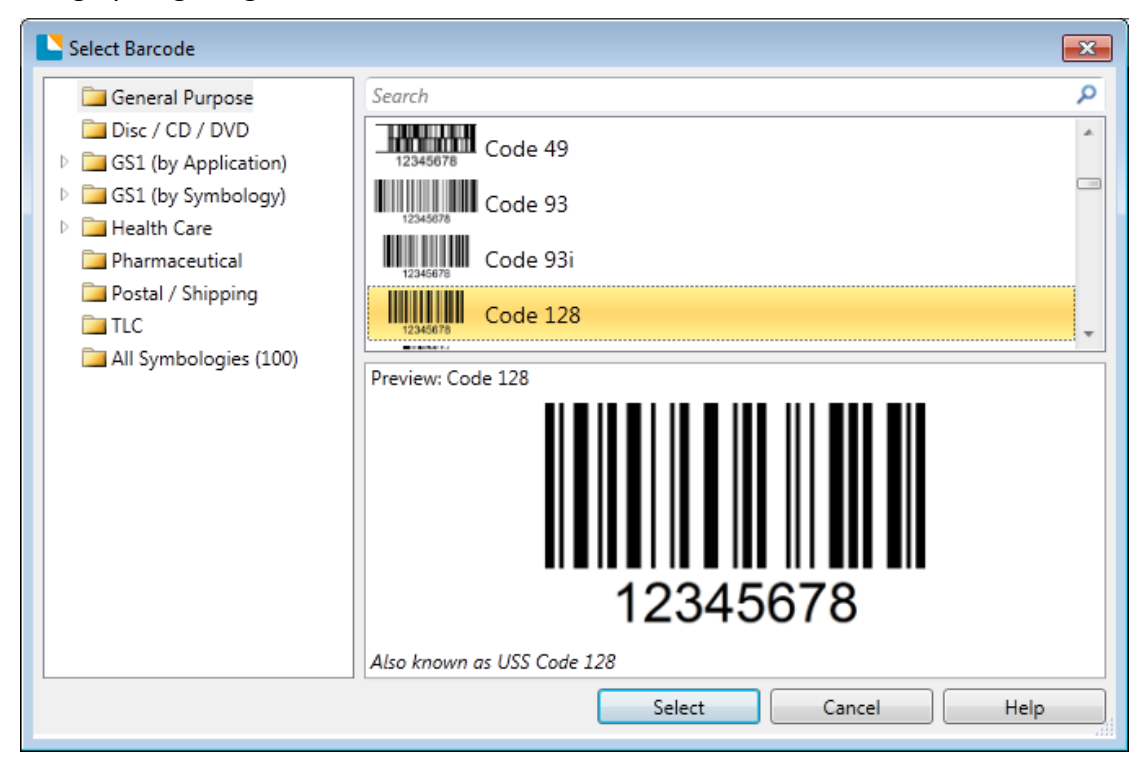

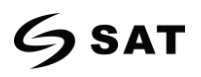

3. Haga clic en el espacio en blanco, mostrando el código.

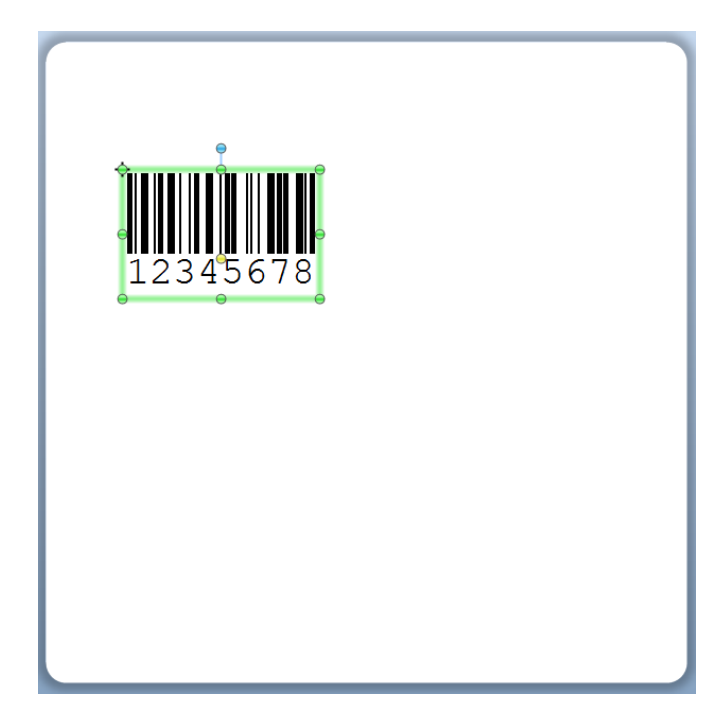

4. Haz doble clic en el código y edítalo. El usuario puede configurar el tamaño, la fuente, el borde y

demás.

| Barcode Properties |                                                                                                    |                                                                                                    |                                                           |                     | ×             |
|--------------------|----------------------------------------------------------------------------------------------------|----------------------------------------------------------------------------------------------------|-----------------------------------------------------------|---------------------|---------------|
| Barcode Properties | Symbology:<br>Dimensions<br>X Dimension:<br>Density:<br>Symbology Spe<br>✓ Check Digit<br>HIBC<br>© GS1-128 (U<br>Stream GS1 A<br>Text Encoding: | Code 128<br>14.78 mils 🗼 🗃<br>12.356 chars/in 🚔<br>ecific Options<br>CC/EAN - 128)<br>pplication Identifier Data So<br>US, Western Europe (7-Bi | Ratio:<br>Height:<br>Code Set:<br>urce Wizard<br>t ASCII) | Auto<br>0.5<br>Auto | IN THE SECOND |
|                    | <u>C</u> olor:                                                                                                    | •                                                                                                    |                                                           | Prin <u>t</u> Met   | hod           |
|                    |                                                                                                    |                                                                                                    |                                                           | Close               | Help          |

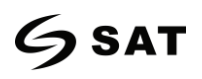

5. Haga clic en el icono A , y luego ingresa el texto.

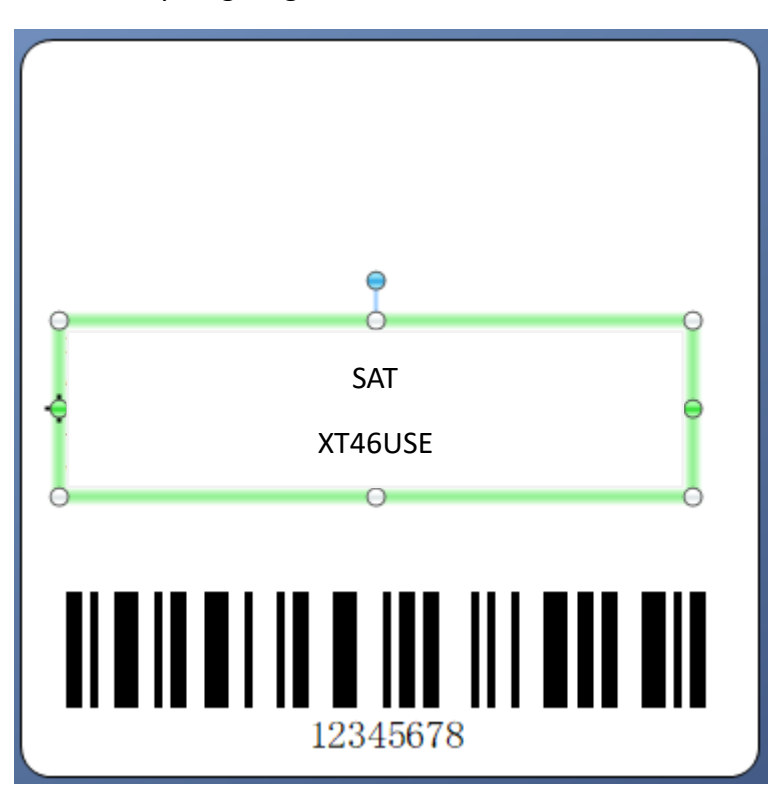

6. Haga clic en el icono 🚾 🔪 , y luego edite las fotos.

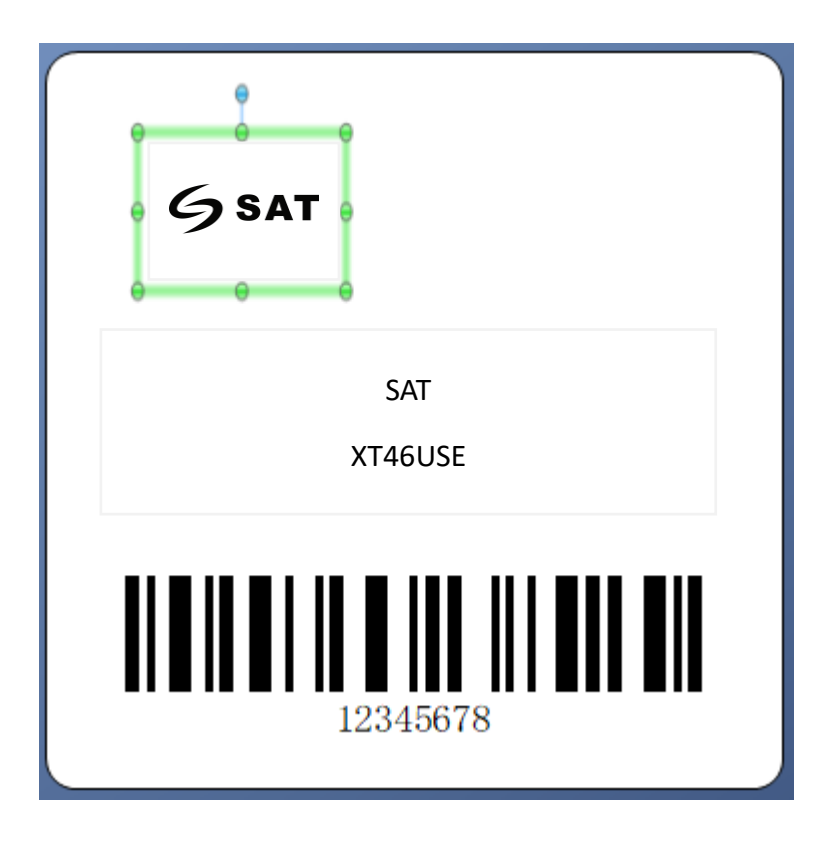

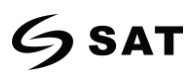

7. Componga el texto.

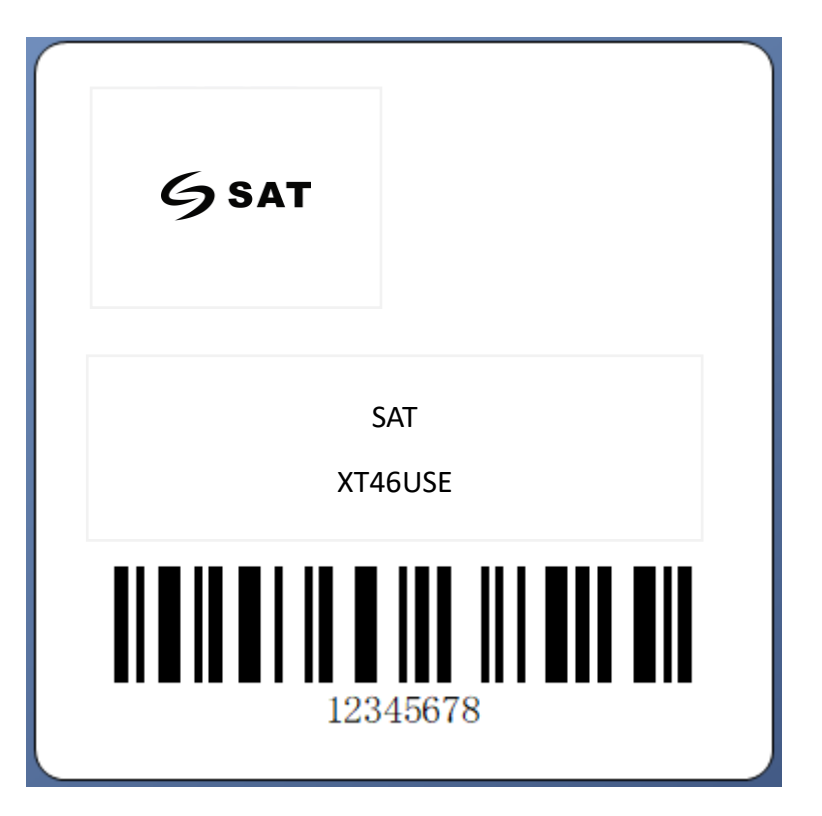

8. Termina todos los ajustes. Haga clic en "Imprimir" y se imprimirá una nueva etiqueta.

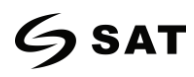

# Apéndice I Menú de visualización

| Menú principal | Sub                              | menú                                     | Parámetros                                                                                                   | Observación                                                                                                    |
|----------------|----------------------------------|------------------------------------------|----------------------------------------------------------------------------------------------------|----------------------------------------------------------------------------------------------------|
|                |                                  | Metodo de<br>impresión                   | 0: DT<br>1: TT                                                                                               | Por defecto: Ajustes de fábrica<br>(bloqueado/desbloqueado)                                                          |
|                |                                  | Velocidad de<br>impresión                | 2-6 ips                                                                                                    | Por defecto: Ajustes de fábrica                                                                                      |
|                | Configuración<br>de la impresión | Oscuridad de<br>impresión                | ZPL/DPL/=30; EPL=20;<br>TSPL=15<br>(bloqueado/desbloqueado)                                                  | Por defecto: Ajustes de fábrica                                                                                      |
|                |                                  | Rotación de<br>la página                 | 0: 0°, 1: 90 °<br>2: 180°, 3: 270°                                                                           | Por defecto: 0<br>(bloqueado/desbloqueado)                                                                           |
|                |                                  | Después de la<br>impression              | 0: Ninguno, 1: Desgarro<br>2: Pelador, 3: Cortador                                                           | Por defecto:1<br>(bloqueado/desbloqueado)                                                                            |
| Configuración  |                                  | Posición de<br>parade                    | Posición de pelado,<br>desgarro y posición de<br>corte 0: Automático por<br>defecto<br>1: manual 0 - 30.0 mm | Por defecto: Posición de la línea<br>de papel rasgado basada en la<br>línea de impresión<br>(bloqueada/desbloqueada) |
|                | Avance                           | Tipo de<br>etiqueta                      | etiqueta gap (por defecto),<br>etiqueta negra, papel<br>continuo                                             | Por defecto: 0<br>(bloqueado/desbloqueado)                                                                           |
|                |                                  | Detección<br>automática<br>(por defecto) | Detección automática<br>Transmisivo (por defecto)<br>Reflectivo                                              | Por defecto: 0<br>(bloqueado/desbloqueado)                                                                           |
|                |                                  | Impresión<br>offset Y                    | Ajuste las coordenadas<br>verticales de la posición de<br>inicio de la impresión +<br>/- 120 puntos          | Por defecto: 0<br>(bloqueado/desbloqueado)                                                                           |
|                |                                  | Impresión<br>offset X                    | Ajustar el inicio horizontal<br>de la impresión +/- 120<br>puntos                                            | Por defecto: 0<br>(bloqueado/desbloqueado)                                                                           |
|                |                                  | Simulación PL                            | Automática o manual 0:<br>Interruptor de recono-<br>cimiento automático<br>1: ZPL 2: TSPL<br>3: EPL 4: DPL   | Por defecto: 0<br>(bloqueado/desbloqueado)                                                                           |

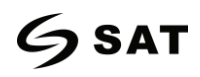

| Menú principal | Submenú         |                             | Parámetros                                                                                                    | Observación    |
|----------------|-----------------|-----------------------------|----------------------------------------------------------------------------------------------------|----------------|
| Menú principal | Subme<br>Avance | Páginas de<br>códigos       | Parámetros         0: CP850         1: CP852         2: CP437         3: CP860         4: CP863         5: CP865         6: CP857         7: CP861         8: CP862         9: CP855         10: CP866         11: CP737         12: CP851         13: CP869         14: Win 1252         15: Win 1250         16: Win 1251         17: Win 1253         18: Win 1254         19: Win 1255         20: Win 1257 | Observación    |
|                | Idioma del LCD  | Tiempo de<br>espera del LCD | 22: UTF-16BE<br>0: No<br>1: 10s-9: 90s                                                                                                    | Por defecto: 1 |
|                |                 | Brillo del LCD              | 0-9                                                                                                    | Por defecto: 4 |

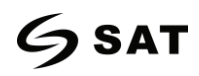

| Menú principal | Submenú        |                       | Parámetros                                                                                                    | Observación                                                                                     |
|----------------|----------------|-----------------------|----------------------------------------------------------------------------------------------------|-------------------------------------------------------------------------------------------------|
| Configuración  | Idioma del LCD | Idioma LCD            | 0: English 1: Español<br>2: Português 3: Français<br>4: Deutsch 5: Руская<br>6: Japanese 7: 한국의<br>8: Simplified Chinese<br>9: Traditional Chinese | Por defecto:0<br>9: Cambios descargables                                                        |
|                |                | Contraseña<br>del LCD | NNNN                                                                                                    | Por defecto: 0000 N: 0-9<br>NNNN: 0000 indica que<br>no hay funcionalidad de<br>contraseña      |
|                |                | Pantalla de<br>espera | 0: Pantalla lista<br>1: Mostrar la fecha y la hora                                                                                                 | Por defecto: 0                                                                                  |
|                |                | Ajuste de<br>RS232    | Tasa de baudios                                                                                                    | 0: 9600, 1: 14400,<br>2: 19200, 3: 38400,<br>4: 57600, 5: 115200<br>Por defecto: 0<br>0: 7-bit, |
|                | Ajustes del    |                       | Data Bits                                                                                                    | 1: 8-bit<br>Por defecto: 0                                                                      |
|                | Puerto         |                       | Comprobación de paridad                                                                                                    | 0: Ninguno,<br>1: Raro,<br>2: InclusoDefault:0                                                  |
|                |                |                       | Control de flujo                                                                                                    | 0: Ninguno,<br>1: XON/XOFF,<br>2: Hardware,<br>1.SW+HW<br>Por defecto:2                         |

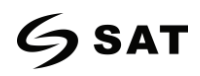

| Menú principal | Sub                   | menú                         | Parámetros                                       | Observación                                                            |
|----------------|-----------------------|------------------------------|--------------------------------------------------|------------------------------------------------------------------------|
| Configuración  | Ajustes del<br>puerto | Configuración<br>de Ethernet | Conmutador Ethernet                              | 0: OFF<br>1: ON<br>Por defecto: Ajustes de                             |
|                |                       |                              | Modo de dirección                                | 0: DHCP<br>1: Estática<br>Por defecto:1                                |
|                |                       |                              | Dirección IP                                     | NNN.NNN.NNN.NNN<br>Por defecto: 192.168.1.1<br>N: 0-9; NNN: 0-255      |
|                |                       |                              | Puerta de enlace por<br>defecto                  | NNN.NNN.NNN.NNN<br>Por defecto: 192.168.1.0<br>N: 0-9; NNN: 0-255      |
|                |                       |                              | Máscara de subred                                | NNN.NNN.NNN.NNN<br>Por defecto: 255.255.255.0<br>N: 0-9; NNN: 0-255    |
|                |                       |                              | Número de Puerto                                 | NNNNN<br>Por defecto: 9100<br>N: 0-9                                   |
|                |                       | Configuración<br>WiFi        | Conmutador WiFi<br>0: APAGADO; 1: ENCENDIDO      | Por defecto: 0                                                         |
|                |                       |                              | Modo de red<br>0: Modo AP<br>1: Modo de estación | Por defecto: 0                                                         |
|                |                       |                              | SSID<br>Carácter alfanumérico                    | AP por defecto: Modelo de<br>la impresora<br>ST por defecto: En blanco |

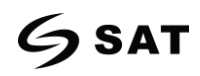

| Menú principal Submenú    |                                                     | Parámetros                        | Observación                                                                            |                                                                                                    |
|---------------------------|-----------------------------------------------------|-----------------------------------|----------------------------------------------------------------------------------------|----------------------------------------------------------------------------------------------------|
| <b>Configuración</b>      | Ajuste del<br>dispositivo<br>externo                | Teclado                           | Puerto de conexión<br>O: No<br>1: Host USB<br>(Conexión automática)<br>2: Puerto serie | Por defecto: 0                                                                                                    |
|                           |                                                     | Lenguaje de<br>teclado<br>externo | 0: English<br>1: Español<br>2: Português<br>3: Français<br>4: Deutsch<br>5: Руская     | Por defecto: 0                                                                                                    |
|                           |                                                     | Escáner de<br>código de<br>barras | Puerto de conexión<br>O: No<br>1: Host USB<br>(Conexión automática)<br>2: Puerto serie | Por defecto: 0                                                                                                    |
|                           | Kilometraje im                                      | preso de TPH                      | Ver metros impresos<br>0-99999.99 meters                                               | Solo papel impreso                                                                                                    |
|                           | Prueba de impresión de puntos<br>defectuosos de TPH |                                   | Imprimir la hoja de prueba                                                             |                                                                                                    |
| Mantenimiento y<br>prueba | Escaneo de punto malo de la TPH                     |                                   | Prueba de escaneo anormal de la<br>impedancia del cabezal de impresión                 | Probado, el total de puntos<br>malos de retorno                                                                                                 |
|                           | Calibración de la etiqueta                          |                                   | Aprendizaje y corrección de<br>etiquetas                                               | La finalización de la<br>acción se detendrá en<br>la posición de parada<br>correspondiente según<br>el ajuste del desgarro /<br>pelado / corte. |

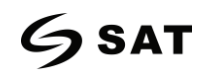

| Menú principal               | Submenú                              | Parámetros                                                                                                    | Observación                                                         |
|------------------------------|--------------------------------------|----------------------------------------------------------------------------------------------------|---------------------------------------------------------------------|
|                              | Impresión del sensor de<br>medios    | Las formas de onda cuantitati-<br>vas de la señal detectadas por<br>los medios de comunicación<br>impresos                                                                                                    | Detección según el modo de<br>sensor especificado                   |
|                              | Modo de volcado                      | Imprime los datos recibidos y<br>cambia automáticamente de<br>línea cuando el ancho de la<br>etiqueta excede                                                                                                    | Presiona la tecla de<br>retroalimentación para el<br>modo de espera |
|                              | Prueba de corte                      | Pruebe la función del cortador                                                                                                    | Se informará de los errores                                         |
| Mantener y<br>probar<br>Test | Restaurar los valores de<br>fábrica  | ¿Es necesario restaurar los conjun-<br>tos de Factor? S/N<br>O: NO<br>1: SÍ, los archivos que han sido<br>descargados y almacenados<br>también se conservarán y no se<br>limpiarán                                                                                                    | Por defecto: 0                                                      |
|                              | Actualización del firmware           | Listar automáticamente los<br>archivos de firmware, seleccio-<br>nar los archivos y confirmar si se<br>debe leer el firmware especifica-<br>do en el disco U para las actúa-<br>lizaciones?<br>0: Firmware de la impresora<br>1: Mostrar el firmware<br>2: Mostrar el paquete de fotos<br>3: Mostrar la página específica<br>de la pantalla | Por defecto: 0                                                      |
|                              | Calibración de la pantalla<br>táctil | Calibración de cinco puntos en<br>cuatro esquinas más puntos<br>centrales                                                                                                    |                                                                     |

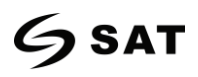

| Menú      |               | Submenú                                                  | Parámetros                                                                                                    | Observación    |
|-----------|---------------|----------------------------------------------------------|----------------------------------------------------------------------------------------------------|----------------|
| principal |               |                                                          |                                                                                                    |                |
|           |               | Información sobre la<br>configuración de la<br>impresora | Imprimir la información de la<br>configuración actual de la<br>impresora                                                       |                |
|           | Configuración | Lista de glifos<br>incurporados                          | Imprime todos los modelos de glifos incorporados                                                                               |                |
|           |               | lista de códigos de                                      | Imprime todos los modelos de                                                                                                   |                |
|           |               | barras incorporados                                      | código de barras                                                                                                    |                |
|           |               | Lista de archivos flash<br>de usuario                    | Imprimir una lista de archivos flash de usuario                                                                                |                |
| Avance    |               | Lista de archivos de la memoria del usuario              | Imprimir una lista de archivos de<br>la memoria del usuario                                                                    |                |
| Advance   | Impresión     | Disco USB externo                                        | Reformatear<br>0: NO<br>1: SÍ                                                                                                  | Por defecto: 0 |
|           |               | Gestión de archivos                                      |                                                                                                    |                |
|           | inteligente   | Formulario<br>automático                                 | El formato de etiqueta seleccio-<br>nado se ejecuta automática-<br>mente después de encender la<br>impresora<br>0: No<br>1: Sí | Por defecto: 0 |

**G**SAT

# Apéndice II Advertencia

| Problema             |   | Solución                                          |
|----------------------|---|---------------------------------------------------|
| La forma no se       |   | Compruebe si los archivos están almacenados       |
| encuentra            | ? | exactamente en el dispositivo de memoria.         |
| La imagen no se      |   | Compruebe si la imagen está almacenada            |
| encuentra            |   | exactamente en el dispositivo de memoria.         |
| No se encuentran las |   | Compruebe si la fuente está exactamente           |
| fuentes              |   | almacenada en el dispositivo de memoria.          |
| No se encontró F/W   |   | Los archivos de firmware no se almacenan en la    |
|                      |   | memoria USB cuando se actualiza el firmware.      |
| No se encontró       | - | La batería no está instalada en la impresora      |
| ninguna batería      |   | cuando se ajusta la hora y la fecha. Compruebe si |
|                      |   | la batería se agota o no está bien instalada.     |

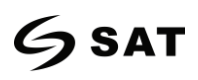

| Problema                            | Solución                                                                                                    |
|-------------------------------------|----------------------------------------------------------------------------------------------------|
| Error de contraseña                 | Se ha introducido una contraseña incorrecta.<br>Introduzca la contraseña correcta para modificar<br>los parámetros protegidos. |
| Bloqueo de<br>almacenamiento<br>USB | La impresora no puede escribir los datos en la memoria USB. Desbloquee la memoria USB.                                         |
| No se encontró                      | No hay ninguna memoria USB instalada en la                                                                                     |
| mingun almacena-                    | Impresora cuando se actualiza la impresora.                                                                                    |
|                                     | insertada en la impresora.                                                                                                    |
| No se encontró ningún               | El cortador no está instalado en la impresora                                                                                  |
| cortador                            | cuando se ejecuta la prueba del cortador.                                                                                      |
| Error de Ethernet                   | El puerto Ethernet se está desconectando.                                                                                      |
| Flash ROM llena                     | La memoria flash interna está llena. Elimina los                                                                               |
| Flash<br>ROM                        | archivos innecesarios para almacenar los archivos actuales.                                                                    |

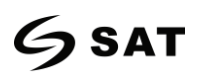

| Problema                     | Solución                                                                                                    |
|------------------------------|----------------------------------------------------------------------------------------------------|
| No se encontró ningún        | No hay ningún módulo Bluetooth instalado                                                                                                    |
| Bluetooth                    | en la impresora.                                                                                                    |
| No se encontró ningún        | No hay ningún módulo WiFi instalado en la                                                                                                   |
| WiFi                         | impresora.                                                                                                    |
| Material demasiado<br>grueso | El material es demasiado grueso o duro, el<br>cortador tarda más tiempo en devolver la<br>cuchilla a la posición inicial después del corte. |

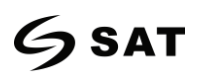

# Apéndice III Icono Descripción

| Icono / Estado Descripción |                                            | Icono / Estado Descripción |                                                                                                    |
|----------------------------|--------------------------------------------|----------------------------|----------------------------------------------------------------------------------------------------|
| Imprimiendo:               |                                            | Espera despegue eti        | queta:                                                                                                   |
|                            | La impresora está<br>imprimiendo algo.     |                            | Espera a despegar la<br>etiqueta impresa para<br>imprimir la siguiente.                                  |
| Alimentación:              |                                            | Espera de orden:           |                                                                                                    |
|                            | Alimentando la<br>etiqueta.                |                            | Espere a presionar el<br>botón de alimentación<br>para imprimir la<br>siguiente etiqueta.                |
| Cancelar la impresió       | n:                                         | Guardado:                  |                                                                                                    |
|                            | Cancele el trabajo de<br>impresión actual. |                            | Guarda el cambio de<br>parámetros en la<br>impresora.                                                    |
| Pausa de impresión:        |                                            | Dump impresión de          | datos:                                                                                                   |
|                            | Detener el trabajo de<br>impresión actual  |                            | Captura los datos del<br>puerto de comunica-<br>ción y los envía a la<br>impresora para impri-<br>mirlos |

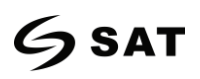

| Icono / Estado Descripción                                         | Icono / Estado Descripción                                                                                              |  |
|--------------------------------------------------------------------|----------------------------------------------------------------------------------------------------|--|
| Calibración de los medios:                                         | Recibiendo datos:                                                                                                    |  |
| Presione el botón de<br>alimentación para<br>calibrar la etiqueta. | Tan pronto como se<br>reciban todos los datos,<br>la impresora volverá a                                                |  |
| Reiniciar el firmware:                                             | funcionar automática-<br>mente.<br>Formateando el almacenamiento masivo USB:                                            |  |
| Reinicie la impresora.                                             | La impresora está cre-<br>ando las carpetas y los<br>archivos de control<br>necesarios para el<br>almacenamiento masivo |  |

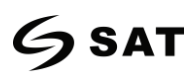

# Apéndice IV Solución de problemas

| Error                             | Resolución                                                                                                    |
|-----------------------------------|----------------------------------------------------------------------------------------------------|
| No se encontró<br>ninguna brecha: | <ol> <li>Asegúrese de que el tipo de sensor transparente esté seleccionado correctamente.</li> <li>Ajuste la caja del sensor de medios a la posición correcta.</li> <li>Limpie el sensor receptor y el sensor emisor.</li> <li>Asegúrese de que el tamaño de la separación de la etiqueta no esté fuera de 2mm a 15mm.</li> <li>Utilice "Impresión del sensor de material" para verificar la señal de detección del material.</li> </ol> |
| marca negra:                      | seleccionado correctamente                                                                                                    |
|                                   | <ul> <li>2.Ajustar la caja del sensor de medios a la posición correcta</li> <li>3.Rango de altura de Black Mark: 3mm-30mm. Anchura mínima de 10mm</li> <li>4.Use "Impresión del sensor de medios" para verificar la señal de detección de los medios</li> </ul>                                                                                                    |
| Papel fuera:                      | Recargue el nuevo rollo de medios de comunicación.                                                                                                    |
|                                   |                                                                                                    |
| Cinta fuera:                      | Recargue el nuevo rollo de cinta.                                                                                                    |
|                                   |                                                                                                    |
| Cinta fija:                       | Retire la cinta o configure la impresora para los medios de                                                                                                    |
|                                   | transferencia térmica.                                                                                                    |
| Error                             | Resolución                                                                                                    |

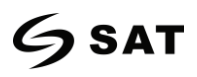

| Cabeza de impresión<br>abierta:              | Cierra la tapa de la impresora.                                                                                                    |
|----------------------------------------------|----------------------------------------------------------------------------------------------------|
| Fallo en la actualiza-<br>ción del firmware: | Actualiza el firmware.                                                                                                    |
| Falla de TPH :                               | Reemplazar cabezal.                                                                                                    |
| Error de mando:                              | Presione la tecla Feed para borrar este error y asegúrese de que<br>los siguientes comandos de entrada sean compatibles con la<br>impresora. |
| Atasco de cortador:                          | Comprueba si las etiquetas se pegan en el cortador y luego quita<br>el adhesivo del cortador sangrado.                                       |

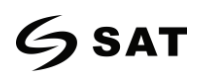

| Error                                                  | Resolución                                                                          |
|--------------------------------------------------------|-------------------------------------------------------------------------------------|
| El cabezal de impre-<br>sión está sobrecalen-<br>tado: | Sólo espera a que el TPH se enfríe y luego continúa imprimiendo<br>automáticamente. |
| Error de escritura:                                    | Asegúrese de que el almacenamiento masivo esté instalado y                          |
|                                                        | formateado correctamente.                                                           |
| Escritura protegida:                                   | Asegúrese de que la protección contra escritura esté desactivada                    |
|                                                        | en el almacenamiento masivo.                                                        |
| Atasco de papel:                                       | Despeja el papel atascado del papel a través del camino.                            |
| OV<br>OV                                               |                                                                                     |
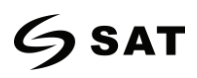

## Apéndice V Ruta de descarga Utilitario y controlador

- 1. Entre en el sitio web en el navegador: www.satpcs.com.co
- 2. Selecciona "DESCARGAS" para obtener la Utilidad y el Conductor.